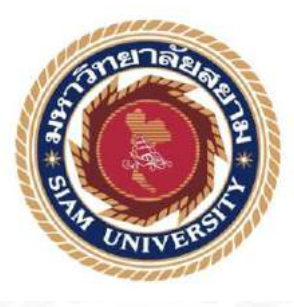

# รายงานการปฏิบัติงานสหกิจศึกษา

# ระบบบัญชีธุรกิจออนไลน์

Online Business Accounting System

โดย

# นาย เกษมพงษ์ แก้วหอม 6104300148

รายงานนี้เป็นส่วนหนึ่งของวิชา 130-491 สหกิจศึกษา

ภาควิชา การบัญชี

คณะบริหารธุรกิจ มหาวิทยาลัยสยาม

ภาคเการศึกษาที่ 1 ปีการศึกษา 2563

| หัวข้อโครงการ    | : ระบบบัญชีธุรกิจออนไลน์            |
|------------------|-------------------------------------|
|                  | : Online Business Accounting System |
| รายชื่อผู้จัดทำ  | : นาย เกษมพงษ์ แก้วหอม 6104800148   |
| ภาควิชา          | : การบัญชี                          |
| อาจารย์ที่ปรึกษา | : อาจารย์ อิทธิศักดิ์ รัตนกิจยนต์   |

อนุมัติให้โครงงานนี้เป็นส่วนหนึ่งของการปฏิบัติงานสหกิจศึกษาภาควิชา การบัญชี ประจำภาคการศึกษาที่ 1 ปีการศึกษา 2563

คณะกรรมการสอบโครงงาน อาจารย์ที่ปรึกษา (อาจารย์อิทธิศักดิ์ รัตนกิจยนต์) .....ที่ปรึกษา (นาง ศิริรัตน์ นรักษ์มาก)

รั้นรู

(อาจารย์ ประพันธ์ จันทร์เสมา)

.....ผู้ช่วยอธิการบดีและผู้อำนวยการสำนักสหกิจศึกษา

(ผู้ช่วยศาสตราจารย์ คร.มารุจ ถิมปะวัฒนะ)

| ชื่อโครงงาน           | : ระบบบัญชีธุรกิจออนไลน์         |
|-----------------------|----------------------------------|
| ชื่อนักศึกษา          | : นายเกษมพงษ์ แก้วหอม            |
| อาจารย์ที่ปรึกษา      | : อาจารย์อิทธิสักดิ์ รัตนกิจยนต์ |
| ระดับการศึกษา         | : ปริญญาตรี                      |
| ภาควิชา               | : การบัญชี                       |
| คณะ                   | : บริหารธุรกิจ                   |
| ภาคการศึกษา/ปีการศึกษ | 1 : 1/2563                       |

## บทคัดย่อ

บริษัท เอส ( กรุ๊ป ) แอนค์แอกเค้าน์ติ้ง จำกัด เป็นบริษัทที่รับทำบัญชีภาษีอากร ยื่นแบบแสดง รายการภาษีเงิน ได้ภาษีมูลค่าเพิ่ม นิติบุคคล บุคกลธรรมดา บริการรับจดทะเบียนบริษัท ๆ ห้างหุ้นส่วน จำกัด และจดทะเบียนอุตสาหกรรม โรงงาน (รง.4) (รง.2) ทะเบียนพาณิชย์จดทะเบียน ประกันสังคมยื่น แบบประกันสังคม ขอใบอนุญาตทำงานคนต่างด้าว (Work Permit)

บริษัทจึงได้นำโปรแกรมสำเร็จรูป WINSpeed มาใช้ในการปฏิบัติงาน เพื่อให้ง่ายต่อการบันทึก ข้อมูลเพื่อเชื่อมโยงรายการถึงกัน โดยอัตโนมัติเพื่อ เพื่อความสะดวกในการค้นหาเอกสาร ที่จะต้องใช้ใน การบันทึกเอกสารได้ง่ายขึ้น และเป็นการจัดเอกสารให้เป็นหมวดหมู่

โครงงานนี้จัดทำขึ้นเพื่อเพิ่มทักษะในการใช้โปรแกรมสำเร็จรูป WINSpeed ในการบันทึกการ ซื้อสินค้า การขายสินค้า การบันทึกค่าใช้จ่ายต่าง ๆ คณะผู้จัดทำได้ความรู้ ความเข้าใจ มีทักษะที่มากขึ้น สามารถนำไปใช้ในการทำงานในอนาคตได้อย่ามีประสิทธิภาพ

คำสำคัญ : รายได้ ค่าใช้ง่าย โปรแกรมสำเร็จรูป WINSpeed

| Project Title           | : Online Business Accounting System |
|-------------------------|-------------------------------------|
| Author                  | : Mr. Kasempong Kaewhom             |
| Advisor                 | : Mr. Itthisak Rattanakityon        |
| Degree                  | : Bachelor of Accounting            |
| Major                   | : Accounting                        |
| Faculty                 | : Business Administration           |
| Semester/ Academic Year | : 1/2020                            |

#### Abstract

S (GROUP) AND ACCOUNTING CO., LTD. is a company that provides services in tax accounting; filing forms for income tax, Value Added Tax, juristic partnerships, ordinary partnerships, social security, company's registration, limited partnerships, business licenses, expand factory, commercial and social security registration, and request of work permit for alien.

The company, used the WINSpeed software to log information to make it easier to save information, automatically link lists, add convenience for document searches, and classify documents into categories.

This project was intended to increase the skill of using WINSpeed software to record purchases, sales, and expense recordings. The organizers were able to learn, understand and have more skills. This study could be used effectively in future work.

Keywords: income, expense, WINSpeed software .

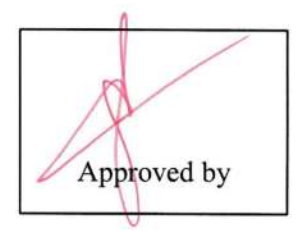

#### กิตติกรรมประกาศ

#### (Acknowledgement)

การที่ผู้จัดทำได้มาปฏิบัติงานในโครงการสหกิจศึกษา ณ บริษัท เอส ( กรุ๊ป ) แอนด์แอคเด้าน์ติ้ง จำกัด ตั้งแต่วันที่ 3 สิงหาคม พ.ศ.2563 ถึงวันที่ 20 พฤศจิกายน พ.ศ.2563 ส่งผลให้ผู้จัดจำได้รับความรู้และ ประสบการณ์ต่าง ๆ ที่มีค่ามากมายสำหรับรายงานสหกิจศึกษาฉบับนี้สำเร็จลงได้ด้วยดีจากความร่วมมือและ สนับสนุนจากหลายฝ่ายดังนี้

|      | 1) | คุณ เสริมทรัพย์     | แสงจันทร์                                                                                                    | กรรมการผู้จัดการ                                                                                                    |
|------|----|---------------------|----------------------------------------------------------------------------------------------------|----------------------------------------------------------------------------------------------------|
| -    | 2) | คุณ ศิริรัตน์       | นรักษ์มาก                                                                                                    | หัวหน้าฝ่ายบัญชี                                                                                                    |
|      | 3) | อาจารย์ อิทธิศักดิ์ | รัตนกิจยนต์                                                                                                    | อาจารย์ที่ปรึกษา                                                                                                    |
| 1000 |    |                     | and the second second second second second second second second second second second second second second second | and the second second s |

และบุคคลท่านอื่นที่ไม่ได้กล่าวนามทุกท่านที่ได้ให้คำแนะนำช่วยเหลือในการจัดทำรายงาน

ผู้จัดทำขอขอบพระกุณผู้ที่มีส่วนเกี่ยวข้องทุกท่านที่มีส่วนร่วมในการให้ข้อมูลและเป็นที่ปรึกษาใน การทำรายงานฉบับนี้จนเสร็จสมบูรณ์ตลอดจนให้การดูแลและให้กวามเข้าใจกับชีวิตของการทำงานจริง ผู้จัดทำขอขอบพระกุณเป็นอย่างสูงไว้ ณ ที่นี้ด้วย

> ผู้จัดทำ นาย เกษมพงษ์ แก้วหอม 3 สิงหาคม 2563

สารบัญ

|                                              | หน้า  |
|----------------------------------------------|-------|
| จดหมายนำส่งรายงาน                            | ก     |
| กิตติกรรมประกาศ                              | ข     |
| บทคัดย่อ                                     | ค     |
| Abstract                                     | 1     |
| บทที่ 1 บทนำ                                 |       |
| 1.1 ความเป็นมาและความสำคัญของปัญหา           | 1     |
| 1.2 วัตถุประสงค์ขอโครงงาน                    | 1     |
| 1.3 ขอบเขตของโครงงาน                         | 2     |
| 1.4 ประโยชน์ที่กาดว่าจะได้รับ                | 2     |
| บทที่ 2 การทบทวนเอกสาร/วรรณกรรมที่เกี่ยวข้อง |       |
| 2.1 ต้นทุนขาย                                | 3     |
| 2.1.1 ความหมายของต้นทุนขาย                   | 3     |
| 2.1.2 ค่าใช้จ่ายในการดำเนินงาน               | 3-4   |
| 2.1.3 ค่าใช้จ่ายอื่น                         | 4     |
| 2.1.4 เงื่อนไขการรับชำระเงิน                 | 4     |
| 2.2 สินค้า                                   | 4     |
| 2.3 ตั้งเจ้าหนี้อื่นๆ                        | 5     |
| 2.4 โปรแกรมสำเร็จรูป WINSpeed                | 6-7   |
| 2.5 การบันทึกบัญชีเกี่ยวกับการซื้อสินค้า     | 8     |
| 2.5.1 การซื้อสินค้าเป็นเงินสด                | 8     |
| 2.5.2 การซื้อสินค้าเป็นเงินเชื่อ             | 8-10  |
| 2.5.3 การส่งคืนสินค้าที่ซื้อเป็นเงินสด       | 10-11 |

# สารบัญ (ต่อ)

|                                                                 | หน้า  |
|-----------------------------------------------------------------|-------|
| 2.5.4 การส่งคืนสินค้าที่ซื้อเป็นเงินเชื่อ                       | 11-12 |
| 2.5.5 การจ่ายชำระหนี้ค่าซื้อสินค้าเป็นเงินเชื่อ                 | 12-14 |
| 2.6 การบันทึกบัญชีเกี่ยวกับการขายสินค้า                         | 15    |
| 2.6.1 การขายสินค้าเป็นเงินสด                                    | 15    |
| 2.6.2 การบายสินค้ำเป็นเงินเชื่อ                                 | 15-17 |
| 2.6.3 การรับคืนสินค้าที่งายเป็นเงินสด                           | 17    |
| 2.6.4 การรับคืนสินค้าที่งายเป็นเงินเชื่อ                        | 18-19 |
| 2.6.5 การรับชำระหนี้ก่าสินค้าที่ขายเป็นเงินเชื่อและให้ส่วนลด    | 19-21 |
| บทที่ 3 รายละเอียดการปฏิบัติงาน                                 |       |
| 3.1 ชื่อและที่ตั้งสถานประกอบการ                                 | 22    |
| 3.2. ลักษณะการประกอบการผลิตภัณฑ์การให้บริการหลักขององค์กร       | 23    |
| 3.2.1 บริการจดทะเบียนธุรกิจ (Business Registration)             | 23    |
| 3.2.2 บริการด้านบัญชี                                           | 24    |
| 3.2.3 บริการด้ำนการสอบบัญชี                                     | 24    |
| 3.2.4 บริการด้านการวางแผนภาษี                                   | 25    |
| <ol> <li>รูปแบบการจัดองค์การและการบริหารงานขององค์กร</li> </ol> | 26    |
| <ol> <li>สำแหน่งและลักษณะงานที่นักสึกษาได้รับมอบหมาย</li> </ol> | 26    |
| 3.5. ชื่อและตำแหน่งของพนักงานที่ปรึกษา                          | 26    |
| 3.6. ระยะเวลาที่ปฏิบัติงาน                                      | 26    |
| 3.7. ขั้นตอนการปฏิบัติงาน                                       | 27    |
| 3.8. อุปกรณ์และเครื่องมือที่ใช้                                 | 27    |

# สารบัญ (ต่อ)

|                                                          | หน้า  |
|----------------------------------------------------------|-------|
| บทที่ 4 ผลการปฏิบัติงานตามโครงงาน                        |       |
| 4.1 การบันทึกการซื้อจากเจ้าหนี้การค้า ลงโปรแกรม WINSpeed | 28-33 |
| 4.2 การบันทึกการขาย ลูกหนี้การค้ำ ลงโปรแกรม WINSpeed     | 34-36 |
| 4.3 การบันทึกค่าใช้จ่ายภายในบริษัท ลงโปรแกรม WINSpeed    | 37-38 |
| บทที่ 5 สรุปผลและข้อเสนอแนะ                              |       |
| 5.1 สรุปผลโครงการ <b>200</b>                             | 39-40 |
| 5.2 สรุปผลการปฏิบัติงานสหกิจศึกษา                        | 40-41 |
| บรรณานุกรรม                                              | 42    |
| ภาคผนวก                                                  |       |
| ประวัติคณะผู้จัดทำ                                       |       |
|                                                          |       |
| NOL - SA                                                 |       |
|                                                          |       |
|                                                          |       |
| ONIVE                                                    |       |
|                                                          |       |

สารบัญตาราง

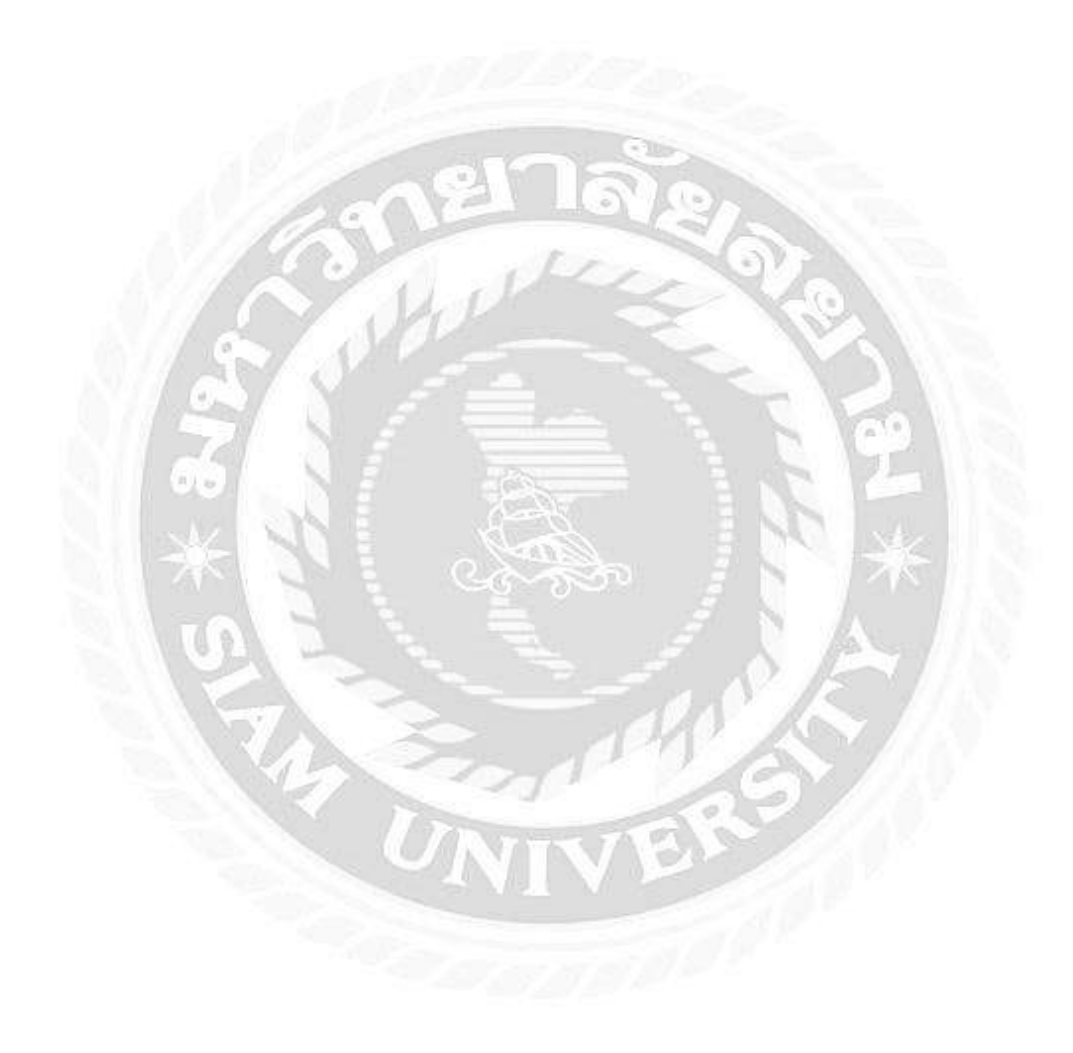

หน้า

27

# สารบัญรูปภาพ

| รูปที่ 2.1 แผนผังการทำงานของระบบ                                             | 7  |
|------------------------------------------------------------------------------|----|
| รูปที่ 2.2 แผนผังการทำงานของระบบ                                             | 7  |
| รูปที่ 2.3 การบันทึกบัญชีซื้อสินค้าเป็นเงินสด                                | 8  |
| รูปที่ 2.4 การบันทึกบัญชีซื้อสินค้าเป็นเงินเชื่อ                             | 9  |
| รูปที่ 2.5 การบันทึกรายการไปบัญชีแยกประเภททั่วไป                             | 9  |
| รูปที่ 2.6 การบันทึกรายการไปบัญชีแยกประเภททั่วไป                             | 10 |
| รูปที่ 2.7 การบันทึกการส่งคืนสินค้าที่ซื้อเป็นเงินสด                         | 11 |
| รูปที่ 2.8 การบันทึกการส่งกืนสินค้าที่ซื้อเป็นเงินเชื่อ                      | 11 |
| รูปที่ 2.9 การบันทึกการผ่านรายการไปบัญชีแยกประเภททั่วไป                      | 12 |
| รูปที่ 2.10 การบันทึกการจ่ายชำระหนี้ ซื้อสินค้าเป็นเงินเชื่อ และได้รับส่วนลด | 13 |
| รูปที่ 2.11 การบันทึกการผ่านรายการไปบัญชีแยกประเภททั่วไป                     | 14 |
| รูปที่ 2.12 การบันทึกบัญชีขายสินค้าเป็นเงินสด                                | 15 |
| รูปที่ 2.13 การบันทึกบัญชีขายสินค้าเป็นเงินเชื่อ                             | 16 |
| รูปที่ 2.14 การบันทึกรายการไปบัญชีแยกประเภททั่วไป                            | 16 |
| รูปที่ 2.15 การบันทึกรายการไปบัญชีแยกประเภททั่วไป                            | 17 |
| รูปที่ 2.16 การบันทึกการรับคืนสินค้าที่งายเป็นเงินสด                         | 17 |
| รูปที่ 2.17 การบันทึกการรับคืนสินค้าที่งายเป็นเงินเชื่อ                      | 18 |
| รูปที่ 2.18 การบันทึกการผ่านรายการไปบัญชีแยกประเภททั่วไป                     | 18 |
| รูปที่ 2.19 การบันทึกการผ่านรายการไปบัญชีแยกประเภททั่วไป                     | 19 |
| รูปที่ 2.20 การบันทึกการรับชำระหนี้ ขายสินค้าเป็นเงินเชื่อ และได้รับส่วนลด   | 20 |
| รูปที่ 2.21 การบันทึกการผ่านรายการไปบัญชีแยกประเภททั่วไป                     | 21 |

| รูปที่ 3.1 แผนที่ บริษัท เอส ( กรุ๊ป ) แอนค์แอคเก้าน์ติ้ง จำกัด | 22 |
|-----------------------------------------------------------------|----|
| รูปที่ 3.2 แผนผังแผนกบัญชีลูกหนึ่                               | 26 |
| รูปที่ 4.1 การเข้าใช้โปรแกรม                                    | 28 |
| รูปที่ 4.2 ภายในระบบโปรแกรม                                     | 29 |
| รูปที่ 4.3 ขั้นตอนการบันทึกการซื้อสินค้า                        | 29 |
| รูปที่ 4.4 รายละเอียดเกี่ยวกับการซื้อสินค้า                     | 30 |
| รูปที่ 4.5 ข้อมูลการบันทึกบัญชีลงในสมุครายวันซื้อ GL            | 30 |
| รูปที่ 4.6 สมุครายวันซื้อ ในโปรแกรม WINSpeed                    | 31 |
| รูปที่ 4.7 ตัวอย่างใบกำกับภาษี                                  | 32 |
| รูปที่ 4.8 ตัวอย่างใบส่งสินค้าจากต่างประเทศ                     | 33 |
| รูปที่ 4.9 ขั้นตอนการบันทึกการสินค้า                            | 34 |
| รูปที่ 4.10 รายละเอียดเกี่ยวกับการขายสินค้ำ                     | 34 |
| รูปที่ 4.11 รายละเอียดเกี่ยวกับเงื่อนไขของภาษีมูลค่าเพิ่ม       | 35 |
| รูปที่ 4.12 ข้อมูลการบันทึกบัญชีลงในสมุครายวันขาย GL            | 35 |
| รูปที่ 4.13 ตัวอย่างใบกำกับภาษี                                 | 36 |
| รูปที่ 4.14 สมุดรายวันขาย ลงในโปรแกรม WINSpeed                  | 36 |
| รูปที่ 4.15 บันทึกค่าใช้จ่าย                                    | 37 |
| รูปที่ 4.16 รายละเอียดค่าใช้จ่าย                                | 37 |
| รูปที่ 4.17 ข้อมูลการบันทึกบัญชีลงในสมุครายวันจ่าย GL           | 38 |
| รูปที่ 4.18 ตัวอย่างใบกำกับภาษี                                 | 38 |

บทที่ 1

#### บทนำ

#### 1.1 ความเป็นมาและความสำคัญของปัญหา

การขายสินค้าออนไลน์ คือ การนำสินค้าไปประกาศขายตามแอพพลิเคชั่นที่เป็นทำเล หรือ MarketPlace ที่ผู้ซื้อกับผู้ขายออนไลน์พบกัน ไม่ว่าจะเป็นแอพพลิเคชั่น เช่น Shopee Lazada และ Facebook ซึ่งเป็นแอพพลิเคชั่นสำเร็จรูปที่สามารถประกาศขายได้ทันทีมีบุคคลเข้ามาดูสินค้า หรือสอบถามรายละเอียดเพิ่มเติม

ในช่วงนี้มีธุรกิจที่ขายสินค้าและให้บริการออนไลน์มาจดทะเบียนนิติบุคคล และ ต้องการทำบัญชีธุรกิจออนไลน์กันมากขึ้น อาจจะเป็นเพราะข้อกฎหมายในการกำหนดให้ธนาคาร ต้องรายงานรายการ โอนเงินเข้าบัญชีของลูกค้าไปยังสรรพากร ถ้ารายการ โอนเงินเข้าบัญชีนั้นเข้า เงื่อนไขตามข้อกำหนด ดังนี้

เงื่อนไขการโอนเงินที่ทำให้บุคคลธรรมดาต้องการมาจดทะเบียนเป็นนิติบุคคล (บัญชีธุรกิจ ออนไลน์)

1. รายการเงินเข้าเกิน 3,000 ครั้งต่อปี โดยไม่ดูจำนวนเงิน

2. รายการเงินเข้าเกิน 400 ครั้งต่อปี และ ยอคเงินเกิน 2 ล้านบาท

ผู้จัดทำจึงได้จัดรายงานที่เกี่ยวข้องกับข้อมูลทั่วไปในการจัดทำ " การบัญชีธุรกิจ ออนไลน์ " เพื่อเป็นแนวทางให้กับผู้ที่สนใจ หรือต้องการศึกษา ขั้นตอนการปฏิบัติงานอย่างไร บันทึกบัญชีอย่างไร และต้องใช้เอกสารใดบ้าง ในการประกอบการบันทึกบัญชี

## 1.2 วัตถุประสงค์ของโครงงาน

 1.2.1 เพื่อศึกษาขั้นตอนการบันทึกการขาย การรับชำระหนี้จากลูกหนี้การค้า ผ่าน โปรแกรมสำเร็จรูป WINSpeed

1.2.2 เพื่อเป็นแนวทางสำหรับบุคคลที่ต้องการขายออนไลน์

1.2.3 เพื่อศึกษาขั้นตอนของการปฏิบัติงานให้เป็นแบบแผน

#### 1.3 ขอบเขตของโครงงาน

1.3.1 ข้อมูลบางอย่างเป็นข้อมูลที่ไม่สามารถเปิดเผยในรายงานนี้ได้ เนื่องจากป้องกัน การเกิดปัญหาฟ้องร้องในอนาคต

1.3.2 ออกปฏิบัติสหกิจศึกษา ระหว่างวันที่ 3 สิงหาคม 2563 – 20 พฤศจิกายน 2563

1.3.3 บริษัท เอส ( กรุ๊ป ) แอนค์แอคเค้าน์ติ้ง จำกัด

# 1.4 ประโยชน์ที่คาดว่าจะได้รับ

- 1.4.1 ใค้รู้ขั้นตอนการจัดทำและบันทึกข้อมูลการขายออนไลน์ได้อย่างถูกต้อง
- 1.4.2 ทำให้เข้าใจถึงขั้นตอนการบันทึกก่าใช้จ่ายของกิจการ การขายออนไลน์
- 1.4.3 เข้าใจถึงการปฏิบัติงานทางการบัญชีโดยโปรแกรม WINSpeed

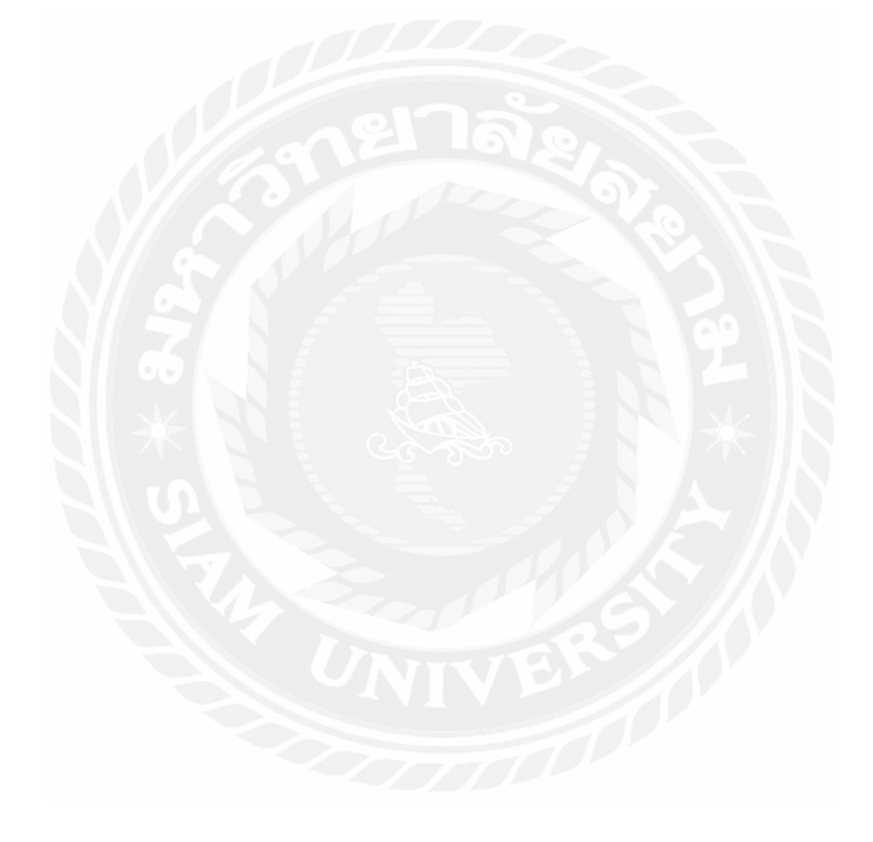

#### บทที่ 2

# การทบทวนวรรณกรรม/วรรคกรรมที่เกี่ยวข้อง

ในช่วงที่ผู้จัดทำได้ออกปฏิบัติติการ ทางพี่ที่ปรึกษาดูแลได้มอบหมายงาน ในการลงบันทึก บัญชีผ่านทางโปรแกรม WINSpeed ผู้จัดทำได้เกิดความสนใจในธุรกิจที่งายสินด้าออนไลน์ จึงได้ จัดทำรายงานเรื่อง การบริหารจัดการต้นทุนงายสินด้าออนไลน์ ผู้จัดทำได้ทำการศึกษาค้นคว้า ข้อมูลและเอกสารที่เกี่ยวข้อง เพื่อเป็นแนวทางในการศึกษาดังนี้

#### 2.1 ต้นทุนขาย

#### 2.1.1 ความหมายของต้นทุนขาย

หมายถึง ต้นทุนที่ได้มาของสินค้า เช่นหากประกอบกิจการเกี่ยวกับการผลิตสินค้า ต้นทุนขายจะหมายรวมถึง ต้นทุนในกระบวนการผลิตทั้งหมด เช่น ต้นทุนวัตถุดิบ ค่าแรง ค่าใช้จ่ายอื่นๆเป็นต้น โดยต้นทุนขายจะปรากฏอยู่บนงบกำไรขาดทุนของกิจการ

ต้นทุนที่ใช้จ่ายเพื่อให้ได้มาซึ่งสินค้านั้น หากว่าบริษัทหรือผู้ขายเป็นผู้ผลิตสินค้า นั้นเอง ต้นทุนขายจะเป็นการรวมไปถึงค่าใช้จ่ายที่ใช้ในการผลิตสินค้านั้นด้วย ไม่ว่าจะเป็น ก่าแรง ค่าต้นทุนวัตถุดิบ และค่าใช้จ่ายอื่น ๆ ที่ต้องใช้ในการผลิตสินค้าโดยตรง แต่หาก เป็นกรณีที่ไม่ได้เป็นผู้ผลิตเอง ต้นทุนขาย มักจะเป็นรากาต้นทุนที่มาจากการจ่ายไปเพื่อให้ ได้สินค้านั้นมาขาย โดยตัวต้นทุนขายจะปรากฏอยู่บนงบกำไรขาดทุนของบริษัท

#### 2.1.2 ค่าใช้จ่ายในการดำเนินงาน

ค่าใช้จ่ายที่แสดงอยู่ในงบกำไรขาดทุนเป็นภาพสะท้อนถึงต้นทุนของสินค้า และ ค่าบริการที่กิจการใช้ประโยชน์ไปแล้วตลอดงวดจากการคำเนินงานที่ผ่านมา ยอดค่าใช้จ่าย ในการคำเนินงานจะมีความแตกต่างจากยอดเงินสดจ่ายตลอดงวดรอบระยะเวลาบัญชี หาก พิจารณารายการค่าเสื่อมรากาซึ่งถือเป็นก่าใช้จ่ายในงบกำไรขาดทุนตามเกณฑ์กงก้าง แต่ เป็นก่าใช้จ่ายที่ไม่มีการจ่ายชำระเงินสดออกไป

ดังนั้นการปรับค่าใช้จ่ายตามเกณฑ์คงค้างให้เป็นค่าใช้จ่ายตามเกณฑ์เงินสด จึงต้อง นำเอารายการค่าเสื่อมราคา รวมทั้งค่าใช้จ่ายที่ไม่เป็นเงินสด รายการอื่นๆ มาหักออกจาก ค่าใช้จ่ายในการคำเนินงานของงบกำไรขาดทุน นอกจากนี้ ค่าใช้จ่ายในการคำเนินงานและ เงินสด ค่าใช้จ่ายในการคำเนินงานยังอาจจะมีความแตกต่างเนื่องจากประเด็นของช่วงเวลา การรับรู้ก่าใช้จ่าและเงินสดจ่ายที่เกิดขึ้นจริง การบันทึกก่าใช้จ่ายตามหลักการบัญชีจะรับรู้ เมื่อสินก้าหรือบริการถูกนำมาใช้ประโยชน์

## 2.1.3 ค่าใช้จ่ายอื่น

ค่าใช้จ่ายที่เกิดขึ้นนอกเหนือจากการดำเนินงานปกติของกิจการ ที่เกิดขึ้นจากการ ขายหรือค่าใช้จ่ายในการบริหาร เช่น คอกเบี้ยจ่าย ภาษีเงินได้ เป็นต้น

# 2.1.4 เงื่อนไขการรับชำระเงิน

โดยมากแล้วเงื่อนไขการชำระเงินของทาง พาร์ทเนอร์ เช่น Lazada Shopee Facebook จะมีความคล้ายคลึง โดยมีการกำหนดเงื่อนไข

#### 2.2 สินค้า

รายได้ หมายถึง กระแสรับของประโยชน์เชิงเศรษฐกิจ (ก่อนหักค่าใช้จ่าย) ในรอบ ระยะเวลาบัญชีซึ่งเกิดขึ้นจากกิจกรรมตามปกติของกิจการ เมื่อกระแสรับนั้นส่งผลให้ส่วนของ เจ้าของเพิ่มขึ้น ทั้งนี้ ไม่รวมถึงเงินทุนที่ได้รับจากผู้ที่ส่วนร่วมในส่วนของเจ้าพนักงาน

มูลค่ายุติธรรม หมายถึง จำนวนเงินที่ผู้ซื้อและผู้ขายตกลงแลกเปลี่ยนสินทรัพย์กัน หรือ จำนวนเงินที่จ่ายชาระหนี้สินในขณะที่ทั้งสองฝ่าย

## 2.3 ตั้งเจ้าหนี้อื่นๆ (Credit Non - Stock)

การบันทึกรายการซื้อเชื่ออื่นๆ ที่ไม่เกี่ยวข้องกับการซื้อสินค้าของกิจการ และใช้ในกรณี ต้องการ บันทึกค่าใช้จ่ายต่างๆ ของกิจการ เช่น การจ่ายค่าน้ำ ค่าไฟ ค่าโทรศัพท์ เป็นต้น เพื่อควบคุม ในระบบเจ้าหนี้

#### หน้าต่างบันทึกจะแบ่งข้อมูลออกเป็น 6 ส่วน คือ

- 1) Basic Data คือ การบันทึกรายละเอียดข้อมูลเอกสารตั้งเจ้าหนี้อื่นๆ
- 2) Detail คือ การบันทึกรายละเอียดที่อยู่ออกบิล สถานที่ส่งของ ผู้รับผิดชอบ แผนกงาน
- Deposit คือ การบันทึกรายละเอียดง่ายเงินมัดจ้า เพื่อดึงมาตัดยอดซื้อที่กิจการต้องชำระเงิน
- VAT คือ การบันทึกรายละเอียด ภาษีมูลค่าเพิ่ม
- 5) Note & Attachment คือ การบันทึกรายละเอียด คำอธิบายรายการ หมายเหตุ และเงื่อนไขต่างๆ
- Define Field คือ การบันทึกข้อมูลที่ผู้ใช้ได้สร้างฟอร์มกรอกข้อมูลเพิ่มเติมขึ้นมาด้วยตนเอง (แท็บ Define Field จะแสดงก็ต่อเมื่อมีการตั้งค่า Define Field เท่านั้น)

## สถานะเอกสารตั้งเจ้าหนี้อื่นๆ มีทั้งหมด 5 สถานะ คือ

- 1. Draft คือ เอกสารที่มีการบันทึกร่างไว้
- Open คือ เอกสารที่สร้างขึ้นมาใหม่ ที่รอการนำไปใช้เปิดใบรับวางบิล/เอกสารเตรียมง่ายชำระ และ เอกสารง่ายชำระหนี้
- 3. Partial คือ เอกสารที่มีการนำไปใช้บางส่วนเรียบร้อยแล้ว
- Close คือ เอกสารที่นำไปเปิดใบรับวางบิล/เอกสารเตรียมจ่ายชำระ และเอกสารจ่ายชำระหนี้ เรียบร้อยแล้ว
- 5. Cancel คือ เอกสารที่ถูกยกเลิก ไม่สามารถนำไปใช้งานได้อีก

#### 2.4 โปรแกรมสำเร็จรูป WINSpeed

โปรแกรมบัญชีสำหรับนักบริหารมืออาชีพ รองรับการทำงานอย่างเป็นระบบแบบครบ วงจร ตั้งแต่การเปรียบเทียบราคา การวางแผนและแนะนำการสั่งซื้อเพื่อควบคุมการซื้อสินค้า อย่าง มีประสิทธิภาพ ทางค้านการงายสามารถพยากรณ์ยอคงาย ทำให้ยอคงายเพิ่มสูงขึ้น ค้านคลังสินค้า สามารถดูข้อมูล ได้แบบ Real Time รวมถึงต้นทุนงายและกำไรขึ้นต้นจากการงายสินค้า รวมทั้ง ระบบการเงินและบัญชี ซึ่งมีรายงานที่หลากหลาย ทั้งภายในและภายนอก ตรงตามหลักสรรพากร และหลักการบัญชี

้ตัวโปรแกรมประกอบด้วย ระบบงานหลัก 9 ระบบดังนี้

- 1. ระบบขายและลูกค้าการค้า
- 2. ระบบแคมเปญและโปรโมชั่น
- 3. ระบบซื้อและเจ้าหนี้การค้า
- 4. ระบบสินค้าคงคลัง
- 5. ระบบบัญชี การเงิน
- ระบบภาษี ธนาคารและเช็ค
- 7. ระบบวางแผนการผลิต
- 8. ระบบบริหารลูกค้าสัมพันธ์
- 9. ระบบตรวจสอบและควบคุมภายใน

โดยแต่ละระบบนั้นจะเชื่อมโยงถึงกัน ผู้ใช้งานเพียงทำการบันทึกข้อมูลฝั่งซื้อและข้อมูลฝั่ง ขายเข้าสู่ระบบ โปรแกรมบัญชี WINSpeed จะทำการการเชื่อมโยงข้อมูลกันภายในอย่าง อัตโนมัติ ทำให้สามารถนำข้อมูลมาวิเคราะห์ หรือแสดงผลรายงานได้ก่อนข้างครบถ้วน ผู้ใช้ สามารถทราบผล การรายงาน สถานะของลูกหนี้ เจ้าหนี้ สินค้าคงคลัง สินทรัพย์ ตลอดจนผล การดำเนินงานของกิจการได้อย่างสะดวกสบาย

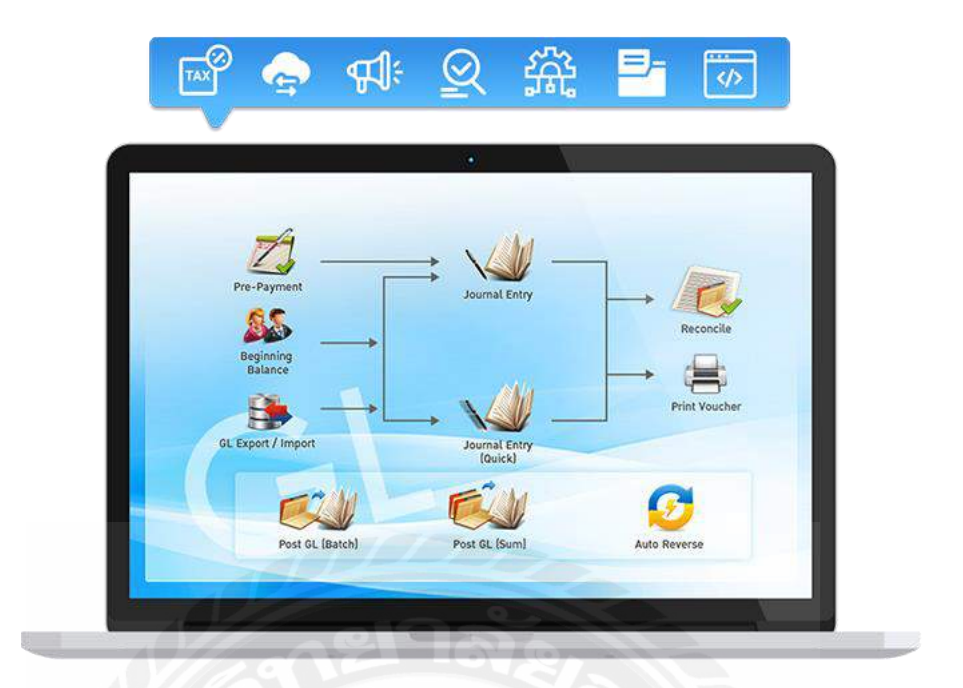

รูปที่ 2.1 แผนผังการทำงานของระบบ

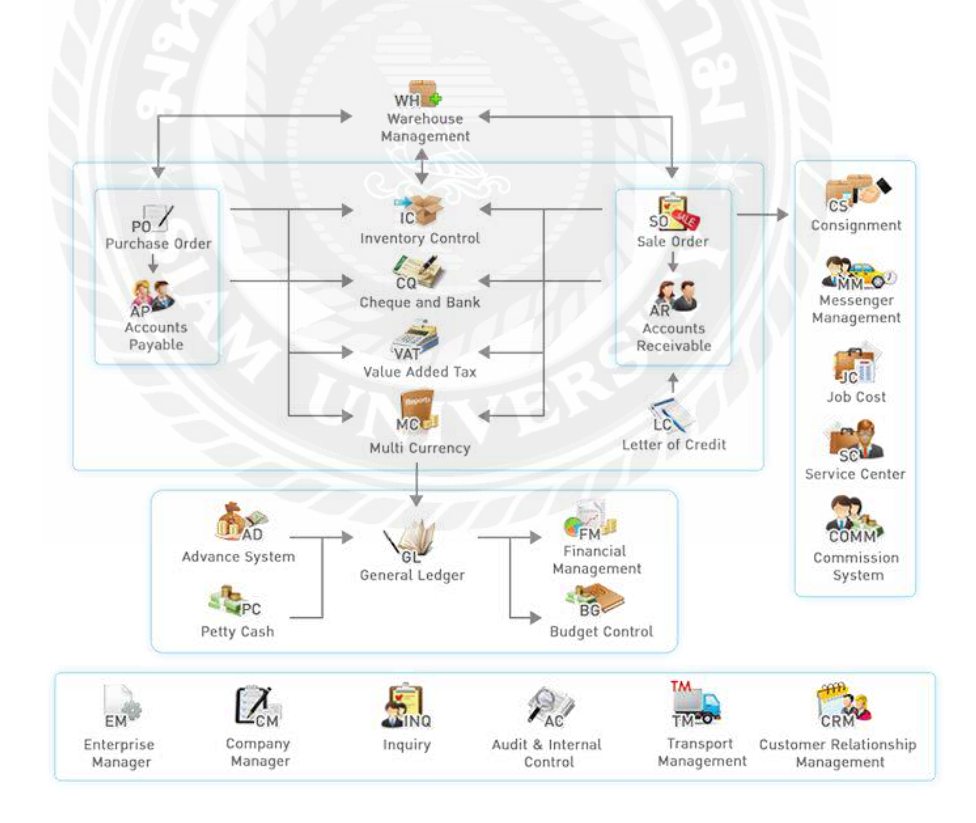

รูปที่ 2.2 แผนผังการทำงานของระบบ

## 2.5 การบันทึกบัญชีเกี่ยวกับการซื้อสินค้า

2.5.1 การซื้อสินค้าเป็นเงินสด เป็นการซื้อสินค้ามาเพื่อขายโดยจ่ายเป็นเงินสดหรือเช็ค ธนาคารให้แก่ผู้ขายสินค้า จะบันทึกบัญชีสินค้าที่ได้รับมาไว้ใน "บัญชีซื้อสินค้า"ซึ่งเป็นบัญชี รายจ่ายและนำไปคำนวณต้นทุนขายในภายหลัง การบันทึกบัญชีในสมุดรายวันทั่วไปจะเป็นดังนี้

เดบิต ซื้อสินค้า XX

เครดิต เงินสดหรือธนาคาร XX

ตัวอย่างที่ 1 เมื่อวันที่ 1 มี.ค. 25X6 กิจการซื้อสินค้าจากร้านทวีทรัพย์เป็นเงินสค 20,000 บาท ใด้ส่วนลดการก้า 5% แสดงการบันทึกในสมุดรายวันทั่วไปได้ดังนี้

| พ.ศ. 2 | 25X6   |                |                           | เลขที่ | เดบิต  |            | เครดิต |     |
|--------|--------|----------------|---------------------------|--------|--------|------------|--------|-----|
| เดือน  | วันที่ |                | รายการ                    | บัญชี  | บาท    | สต.        | บาท    | สต. |
| มี.ค.  | 1      | ซื้อสินค้า     |                           | 501    | 19,000 | - 0        |        |     |
|        |        |                | เงินสด                    | 101    |        |            | 19,000 |     |
|        |        | ซื้อสินค้าเป็น | เงินสดได้รับ ส่วนลดการค้า |        | XXX    | - 11       |        |     |
|        |        | 5%             |                           |        |        |            | 0      |     |
|        |        | 1 04 9         |                           | 3      |        | $/ \wedge$ |        |     |

รูปที่ 2.3 การบันทึกบัญชีซื้อสินค้าเป็นเงินสด

 2.5.2 การซื้อสินค้าเป็นเงินเชื่อ เป็นการซื้อสินค้ามาเพื่อขายเป็นเงินเชื่อ จะบันทึกบัญชีซื้อ สินค้าเป็นเงินเชื่อไว้เป็นหนี้สินใน "บัญชีเจ้าหนี้การค้า" และบันทึกบัญชีสินค้าที่ได้รับมาไว้ใน "บัญชีซื้อสินค้า" ซึ่งเป็นบัญชีรายจ่ายและนำไปคำนวณต้นขายในภายหลัง การบันทึกบัญชีในสมุด รายวันทั่วไปจะเป็นดังนี้

ตัวอย่างที่ 2 เมื่อวันที่ 6 เม.ย. 25X6 กิจการซื้อสินค้ำเป็นเงินเชื่อจากบริษัททองขาวจำกัด เป็นเงิน 50,000 บาท เงื่อนไข 2/10,n/30 แสดงการบันทึกในสมุดรายวันทั่วไปได้ดังนี้

| พ.ศ. 2 | 25X6   |                                             | เลขที่ | เดบิต  |     | เครดิต |     |
|--------|--------|---------------------------------------------|--------|--------|-----|--------|-----|
| เดือน  | วันที่ | รายการ บัญชี                                | บาท    | สต.    | บาท | สต.    |     |
| ເມ.ຍ.  | 6      | ซื้อสินค้า                                  | 501    | 50,000 | ÷   |        |     |
|        |        | เจ้าหนี้การค้า                              | 201    |        |     | 50,000 | 190 |
|        |        | ซื้อสินค้าเป็นเงินเชื่อ เงื่อนไขการชำระหนี้ |        |        |     |        |     |
|        |        | 2/10,n/30                                   |        | 8      |     | 0      |     |
|        |        |                                             |        |        |     |        |     |

รูปที่ 2.4 การบันทึกบัญชีซื้อสินค้าเป็นเงินเชื่อ

การผ่านรายการ (Posting) ไปบัญชีแยกประเภททั่วไป (General Ledger)

เมื่อบันทึกรายการค้าในสมุครายวันทั่วไป ซึ่งเป็นสมุคจคบันทึกรายการขั้นค้น หลังจากนั้น ต้องผ่านรายการไปยังบัญชีแยกประเภทซึ่งถือว่าเป็นสมุคบัญชีขั้นปลาย (Book of Final Entry) โคย ใช้หลักเกณฑ์และวิธีการคังที่ศึกษาแล้วในวิชาการบัญชีเบื้องต้น 1

| W.6       | a. 25X         | 6     | -11-3         |                   |                           |      | เลข                 | ฑ่                      |      | เดปิต  |    |                     | เครดิต   |             |  |
|-----------|----------------|-------|---------------|-------------------|---------------------------|------|---------------------|-------------------------|------|--------|----|---------------------|----------|-------------|--|
| เดือา     | ่ง วั          | ันที่ | 3 101 13      |                   |                           |      | บัญ                 | ন্থ                     | G    | บาท    | สต |                     | บาท      | สต.         |  |
| มี.ค      |                | 1     | ซื้อสินค้า    |                   | 1                         |      | (50                 | 1                       | SY.  | 19,000 | *  |                     |          |             |  |
|           |                |       |               | เงินเ             | สด                        |      | 10                  | 1)                      |      |        |    |                     | 19,000 - |             |  |
|           | 822            | 6     | ซื้อสินค้าเป็ | 1                 |                           |      |                     |                         | 22   |        |    |                     |          |             |  |
|           |                |       | 5%            | $1 \leq 1$        | 1                         |      | 17                  | 11                      |      |        |    |                     |          |             |  |
|           |                |       |               | 1                 | 1                         |      |                     |                         |      |        |    |                     |          |             |  |
|           | (1=1)<br>(1=1) |       |               | À                 | บัญชีเงิน:                | สด   |                     | 217                     | -    |        |    | -                   | (เลข     | ที่ 10:     |  |
| พ.ศ. 25X6 |                |       |               | ารน้ำ             | เดบิต                     |      | พ.ศ. 25X6           |                         |      |        |    | หน้า                | เครดิต   |             |  |
| เดือน     | วันที่         |       | รายการ บัง    | บัญชิ่ง           | บาท                       | สต.  | <mark>เ</mark> ดือน | วันที่                  | i    | รายการ |    | บัญชี               | บาท      | สต.         |  |
|           |                |       |               |                   |                           |      | มี.ค.               | 1                       | ซื้อ | สินค้า |    | s.ə.1               | 19,000   |             |  |
|           | 8              |       |               |                   | 1                         | -    |                     |                         | 1    |        |    |                     |          |             |  |
|           |                |       |               |                   | ้<br>บัญชีซื้อสิ <b>भ</b> | เค้า |                     |                         |      |        |    |                     | (12)     | ที่ 50:     |  |
| พ.ศ. 2    | 25X6           |       |               | หน้า              | เดปิต                     |      | พ.ศ.                | พ.ศ. <mark>25</mark> X6 |      |        |    | หน้า                | เครดิต   |             |  |
| ดือน      | วันที่         |       | 9 1611.19     | บัญชี             | บาท                       | สต.  | เดือน               | วันที่                  | 1    | รายการ |    | <mark>บัญ</mark> ชี | บาท      | <b>ส</b> ต. |  |
| มี.ค.     | 1              | เงินส | สด            | <del>ສ.</del> ຈ.1 | 19,000                    | 4    |                     |                         | + 2  |        |    | 3 3<br>5 3          |          | 8           |  |
|           | 9 X            |       |               |                   | (                         |      | 6                   |                         | 201  |        |    |                     |          | -           |  |

รูปที่ 2.5 การบันทึกรายการไปบัญชีแยกประเภททั่วไป

| W.F   | 1. 25X | 6     |               |            |                           |        | เลข               | ที่    | เดบิต                     |      |               | เครดิต  |                   |
|-------|--------|-------|---------------|------------|---------------------------|--------|-------------------|--------|---------------------------|------|---------------|---------|-------------------|
| เดือง | ง วัง  | นที่  |               | รายร       | าาร                       |        | <mark>บัญ</mark>  | ซี     | บาท                       | ิสต. |               | บาท     | <mark>ส</mark> ต. |
| เม.ย  | 2      | 6     | ซื้อสินค้า    |            |                           |        | (50               | 1      | 50,000                    | 1923 |               |         |                   |
|       |        |       | ì             | เจ้าหนี้ผ  | าารค้า                    |        | (20               | 1)     | 1                         | 8    |               | 50,000  |                   |
|       |        |       | ซื้อสินค้าเป็ | นเงินเชื่อ | เงื่อนไขการช              | าระหจ์ | ž.                |        | 1                         |      |               |         |                   |
|       |        | -     | 2/10,n/30     | 1          | 1                         |        |                   |        | 1                         |      |               | đi<br>L |                   |
|       |        |       |               | 1          | 1                         |        |                   |        | 1                         |      |               |         |                   |
| พ.ศ.  | 25X6   |       |               | ้า         | บ้ญชีเจ้าหนี้ก<br>เดบิต   | ารค้า  | พ.ศ.              | 25X6   |                           |      | หน้า          | เครดิต  | <b>ฑี่ 2</b> 0:   |
| ดือน  | วันที่ | 1     | รายการ        | บัญชี      | บาท                       | สต.    | เดือน             | วันที่ | รายการ<br>                | 5    | บัญชี         | บาท     | สต.               |
|       |        |       |               |            |                           |        | <sup>ເ</sup> ນ.ຍ. | 6      | ซื <mark>้อสิน</mark> ค้า |      | <b>ຈ.</b> ຈ.1 | 50,000  |                   |
| _     |        |       |               |            | i.                        |        |                   |        |                           | 6    |               |         | 50<br>50          |
|       |        |       |               |            | <b>้</b><br>บัญชีซื้อสิ่ง | ้เค้า  | 2                 | 20     | 1                         |      |               | (132    | ศี่ 50:           |
| พ.ศ.  | 25X6   |       | F241028       | หน้า       | เดบิต                     |        | พ.ศ.              | 25X6   |                           |      | หน้า          | เครดิด  | 1                 |
| ดือน  | วันที่ |       | 2.1611.12     | บัญชี      | บาท                       | สต.    | เดือน             | วันที่ | รายการ                    | 2    | บัญชี         | บาท     | สต.               |
| .ສ.ຍ. | 6      | เจ้าช | เนื้การค้า    | 5.2.1      | 50,000                    |        |                   |        |                           |      |               |         | 7,9495            |

รูปที่ 2.6 การบันทึกรายการไปบัญชีแยกประเภททั่วไป

2.5.3 การส่งคืนสินค้าที่ซื้อเป็นเงินสด ในกรณีซื้อสินค้ามาแล้วมีปัญหาเกี่ยวกับสินค้า เช่น สินค้ามีคุณลักษณะ ไม่ตรงตามคำสั่งซื้อ หรือมีปัญหาค้านคุณภาพของสินค้า หรือสินค้าชำรุด ผู้ซื้อ จะส่งสินค้าคืน โดยผู้ขายขอมคืนเงินให้ในกรณีซื้อเป็นเงินสด จะบันทึกลดขอดซื้อสินค้าตั้งเป็น บัญชีใหม่ คือ "บัญชีส่งคืนสินค้า" การบันทึกบัญชีในสมุดรายวันทั่วไปจะเป็นดังนี้

เดบิต เงินสด

XX

XX

เครดิต ส่งคืนสินค้า

ตัวอย่างที่ 3 เมื่อวันที่ 25 มี.ค. 25X6 ส่งคืนสินค้าที่ซื้อจากร้านทวีทรัพย์เนื่องจากชำรุดเป็น เงินสด 700 บาท แสดงการบันทึกในสมุดรายวันทั่วไปได้ดังนี้

| พ.ศ. 2 | 25 <b>X</b> 6 |                               | เลขที่ | เดบิต |                   | เครดิต |     |
|--------|---------------|-------------------------------|--------|-------|-------------------|--------|-----|
| เดือน  | วันที่        | รายการ                        | บัญชี  | บาท   | <mark>ส</mark> ต. | บาท    | สต. |
| มี.ค.  | 25            | เงินสด                        | 101    | 700   | 323               |        |     |
|        |               | ส่งคืนสินค้า                  | 502    |       | C 63              | 700    | 873 |
|        |               | ส่งคืนสินค้าที่ซื้อเป็นเงินสด |        |       |                   |        |     |
|        |               |                               |        |       | 6 6<br>           |        |     |

รูปที่ 2.7 การบันทึกการส่งกืนสินก้าที่ซื้อเป็นเงินสด

2.5.4 การส่งคืนสินค้าที่ซื้อเป็นเงินเชื่อ ในกรณีซื้อสินค้าเป็นเงินเชื่อ เมื่อสินค้ามี กุณลักษณะ ไม่ตรงตามคำสั่งซื้อ หรือมีปัญญาค้านคุณภาพของสินค้า หรือสินค้าชำรุค ผู้ซื้อจะส่ง สินค้าคืนและผู้ขายขอมลคหนี้ให้ผู้ซื้อโดยลดขอด "บัญชีเจ้าหนี้การค้า" และลดขอดซื้อสินค้าตั้งเป็น บัญชีใหม่ คือ "บัญชีส่งคืนสินค้า" การบันทึกบัญชีในสมุครายวันทั่วไปจะเป็นคังนี้

| เดบิต เจ้าเ | านี้การค้า   | XX |
|-------------|--------------|----|
| เครดิต      | ส่งคืนสินค้า | XX |

ตัวอย่างที่ 4 จากตัวอย่างที่ 2 เมื่อวันที่ 12 เม.ย. 25X6 ส่งคืนสินค้าที่ซื้อเป็นเงินเชื่อจาก บริษัททองขาวจำกัด เนื่องจากชำรุด 1,200 บาท แสดงการบันทึกในสมุดรายวันทั่วไปได้ดังนี้

| พ.ศ. 2 | 5X6    |                                  | เลขที่ | เดบิต |     | เครดิต |     |
|--------|--------|----------------------------------|--------|-------|-----|--------|-----|
| เดือน  | วันที่ | รายการ                           | บัญชี  | บาท   | สต. | บาท    | สต. |
| เม.ย.  | 12     | เจ้าหนี้การค้า                   | 201    | 1,200 | 828 |        |     |
|        | 9      | ส่งคืนสินค้า                     | 502    |       |     | 1,200  | 873 |
|        |        | ส่งคืนสินค้าที่ซื้อเป็นเงินเชื่อ |        |       |     |        |     |

รูปที่ 2.8 การบันทึกการส่งคืนสินค้าที่ซื้อเป็นเงินเชื่อ

|       |           |        |                        |                    | สมุ           | ດຮາຍ   | เว้นทั่ว | ไป            |                   |          |                |        |                   |
|-------|-----------|--------|------------------------|--------------------|---------------|--------|----------|---------------|-------------------|----------|----------------|--------|-------------------|
| พ.    | ศ. 25)    | K6     |                        |                    |               |        | เลข      | ที่           | เดบิต             |          |                | เครดิต |                   |
| เดือ  | น ส่      | วันที่ |                        | รายก               | าร            |        | บัญ      | ซี            | <mark>ขา</mark> ท | สต.      | 8              | บาท    | สต.               |
| มี.ศ  |           | 25     | เงินสด                 |                    |               |        | (10      | 1)            | 700               | 5        |                |        |                   |
|       |           |        | ×                      | 🔪 ส่งคืนสิ         | นด้า เ        |        | 50       | 2             | Î                 | 11       |                | 700    |                   |
|       | 8         |        | ส่งคืนสินค้            | าที่ซื้อเป็นเงิ    | ็นสดโ         | สดโ    |          |               | 1                 |          |                |        |                   |
|       |           |        |                        | 1                  | 1             |        |          |               | i                 |          |                |        |                   |
|       |           |        | •                      |                    | บ้ญชีเงินเ    | สต     |          | •             |                   |          |                | เล     | ขที่ 101          |
| พ.ศ.  | พ.ศ. 25X6 |        |                        | หน้า               | เดบิต         | _      | พ.ศ.     | 25X6          |                   |          | หน้า           | เครดิ  | เตา               |
| เดือน | วันที่    | ันที่  | รายการ                 | บัญชี              | บาท 🛔 สต.     |        | เดือน    | วันที่        | รายการ<br>I       |          | บัญชี          | บาท    | สต.               |
| มี.ค. | 25        | ส่งคื  | น <mark>สิน</mark> ค้า | <del>່</del> ສ.ຈ.1 | 700           | 4      |          |               |                   |          |                |        |                   |
|       |           | -      |                        |                    | 1             | -      | <u> </u> |               |                   |          |                |        |                   |
|       |           |        |                        |                    | บ้ญซีส่งคืนมี | งินค้า |          |               |                   | 12       |                | (LA    | ขที่ 502          |
| พ.ศ.  | 25X6      |        |                        | หน้า               | เดบิต         |        | พ.ศ.     | 25X6          |                   |          | หน้า           | เครดิ  | เต                |
| เดือน | วันที่    |        | รายการ                 | บัญชี              | บาท           | สต.    | เดือน    | วันที่        | รายการ            |          | บัญชี          | บาท    | <mark>ส</mark> ต. |
|       |           |        |                        |                    |               |        | มี.ค.    | 25            | เงินสด            |          | s. <b>ວ</b> .1 | 700    | )                 |
|       |           |        |                        |                    | 01            |        | -        |               |                   | 20<br>20 |                |        |                   |
|       |           |        |                        | 100                |               |        |          | $\leq \Delta$ |                   |          | 2.62           |        |                   |

รูปที่ 2.9 การบันทึกการผ่านรายการไปบัญชีแยกประเภททั่วไป

2.5.5 การจ่ายชำระหนี้ค่าซื้อสินค้าเป็นเงินเชื่อ และได้รับส่วนลด ผู้ซื้อจ่ายชำระหนี้ก่า สินค้าภายในระยะเวลาที่ได้ส่วนลดเรียกว่า "บัญชีส่วนลดรับ" ผู้ซื้อจึงจ่ายชำระหนี้น้อยลงเท่ากับ ส่วนลดที่ได้รับถือเป็นการลดยอดซื้อสินค้า การบันทึกบัญชีในสมุดรายวันทั่วไปจะเป็นดังนี้

| เดบิต | เจ้าหนึ้ก | ารค้า                | XX   |    |
|-------|-----------|----------------------|------|----|
|       | เครดิต    | เงินสดหรือเงินฝากธนา | าคาร | XX |
|       |           | ส่วนลครับ            |      | XX |

ตัวอย่างที่ 5 จากตัวอย่างที่ 2 และตัวอย่างที่ 4 เมื่อวันที่ 15 เม.ย. 25X6 กิจการจ่ายชำระหนึ้ บริษัททองขาวจำกัด ได้รับส่วนลดเงินสด 2% แสดงการบันทึกในสมุดรายวันทั่วไปได้ดังนี้

| การคำนวณส่วนลดเงินสด                            |        |      |
|-------------------------------------------------|--------|------|
| ราคาสินค้ำ                                      | 50,000 | บาท  |
| <mark>หัก</mark> ส่งคืนสินค้า                   | 1,200  | บาท  |
| คงหลือลูกหนี้ทั้งสิ้น                           | 48,000 | บาท  |
| <mark>หัก</mark> ส่วนลดเงินสด 2% (ภายใน 20 วัน) | 976    | บาท  |
| (48,800 X 2/100 = 976)                          |        |      |
| จำบาบเงินที่ได้รับหำระหบี้                      | 17 824 | าเวท |

|        |              | สมุดรา                                       | เยวนกวเป |        |     |        |      |
|--------|--------------|----------------------------------------------|----------|--------|-----|--------|------|
| พ.ศ. ว | 25X6         |                                              | เลขที่   | เดบิต  |     | เครดิต |      |
| เดือน  | วันที่       | รายการ                                       | บัญชี    | บาท    | สต. | บาท    | ิสต. |
| ເມ.ຍ.  | 15           | เจ้าหนี้การค้า <mark>(50,000 - 1,200)</mark> | 201      | 48,800 | -   |        | 3    |
|        |              | เงินสด                                       | 101      |        |     | 47,824 | E    |
|        | $\mathbf{T}$ | ส่วนลดรับ                                    | 403      | 69     |     | 976    | 12   |
|        |              | จ่ายชำระหนี้และได้รับส่วนลด 2%               |          |        |     |        |      |
|        |              |                                              |          |        |     |        |      |

# รูปที่ 2.10 การบันทึกการจ่ายชำระหนี้ ซื้อสินค้าเป็นเงินเชื่อ และ ได้รับส่วนลด

|                    |            |        |               |                   | ສະ                              | ดราย   | เว้นทั่ว  | ใป     |                |          |               |        |          |
|--------------------|------------|--------|---------------|-------------------|---------------------------------|--------|-----------|--------|----------------|----------|---------------|--------|----------|
| W                  | ศ. 25)     | (6     |               |                   |                                 |        | เลข       | ที่    | เดบิต          |          |               | เครดิต |          |
| <mark>เ</mark> ดือ | น ส        | ท์นที่ |               | รายก              | าร                              |        | บัญ       | র্থ    | บาท            | สต.      | 80 60<br>81   | บาท    | สต.      |
| 63J. 8             | <b>.</b> . | 15     | เจ้าหนี้การค้ | ín (50,000        | ) - 1,200)                      |        | (20       | 1)     | 48,800         | Ŧ        |               |        |          |
|                    |            |        | 1             | เงินสด            | 11<br>11                        |        | (10       | 1)     | 1              |          |               | 47,824 |          |
|                    |            |        | ``            | ส่วนลุด           | ารับ เ                          |        | (40       | 3)     | i              |          |               | 976    | 1        |
|                    |            |        | จ่ายชาระหร่   | <b>และได้รั</b> ป | ส่วนลุ่ด 2%                     |        | -         |        | 1              |          |               | -      | L.       |
|                    | 5 BS       | t-s    | 1             |                   | 1                               |        |           |        | 1              |          | 198           |        |          |
|                    | 2524       | -      | ``            | N.                | ้<br>บัญชีเงินเ                 | สด     |           |        |                |          | -9259.6       | (13    | ขที่ 10  |
| พ.ศ.               | 25X6       | รายการ |               | หน้า              | หน้า เดบิต เ                    |        | พ.ศ.      | 25X6   | 1              |          | หน้า          | เครดิ  | ต        |
| เดือน              | วันที่     |        |               | ั้นั้ญชี          | บาท                             | สต.    | เดือน     | วันที่ | เ รายการ       | 2        | บัญชี         | บาท    | สต.      |
|                    | ý.         |        |               | N.                | 1                               |        | ເສ.ຍ.     | 15     | เจ้าหนี้การค้า | 8        | <b>ສ.</b> ວ.1 | 47,824 | +        |
|                    |            |        |               | 1                 |                                 |        |           |        | 1              | 6        |               |        |          |
|                    |            |        |               | 1                 | 1                               |        |           | $\sim$ | 1              |          |               |        | L        |
|                    |            | n-     |               |                   | บ้ญชีเจ้าห <b>น</b> ี้ <i>เ</i> | การค้า | 2         |        |                | 5.54     |               | (Lar   | ขที่ 201 |
| พ.ศ.               | 25X6       |        |               | หน้า              | เดบิต                           |        | พ.ศ. 25X6 |        |                |          | หน้า          | เครดิ  | ต        |
| เดือน              | วันที่     |        | รายการ        | บัญชี             | บาท                             | สต.    | เดือน     | วันที่ | เ รายการ       |          | บัญชี         | ບາກ    | สต.      |
| ເສ.ຍ.              | 15         | เงินส  | ด             | 5.2.1             | 47,824                          | + = -  |           |        |                | 100      |               |        | I.       |
|                    |            | ส่วนส  | งดรับ         | 5.2.1             | 976                             | + = -  |           |        |                | 28<br>38 |               |        |          |
|                    |            |        |               | $A \times O$      | -                               | 1      |           |        |                |          |               |        | E.       |

# การผ่านรายการ (Posting) ไปบัญชีแยกประเภททั่วไป (General Ledger)

รูปที่ 2.11 การบันทึกการผ่านรายการไปบัญชีแยกประเภททั่วไป

#### 2.6 การบันทึกบัญชีเกี่ยวกับการขายสินค้า

2.6.1 การขายสินค้าเป็นเงินสด การขายสินค้าได้รับเป็นเงินสดจะทำให้เงินสดเพิ่มขึ้นและ บันทึกใน บัญชีขายสินค้า ถือเป็นบัญชีรายได้ การบันทึกบัญชีในสมุดรายวันทั่วไปจะเป็นดังนี้

| เคบิต เงินสด     | XX |
|------------------|----|
| เครดิต ขายสินค้ำ | XX |

ตัวอย่างที่ 6 เมื่อวันที่ 1 พ.ค. 25X6 กิจการขายสินค้าเป็นเงินสด เป็นเงิน 35,000 บาท ให้ส่วนลด การค้า 4% แสดงการบันทึกในสมุดรายวันทั่วไปได้ดังนี้

|                     |        |                     | สมุดรายวันทั่วไป |        |     |        |     |
|---------------------|--------|---------------------|------------------|--------|-----|--------|-----|
| พ.ศ. 2              | 25X6   |                     | เลขที่           | เดบิต  |     | เครดิต |     |
| <mark>เ</mark> ดือน | วันที่ | รายการ              | บ้ญชี            | บาท    | สต. | บาท    | สต. |
| พ.ค.                | 1      | เงินสด              | 101              | 33,600 |     |        |     |
|                     |        | ขายสินค้า           | 401              |        |     | 33,600 | 828 |
|                     |        | ขายสินค้าเป็นเงินสด |                  | N-T-X  |     |        |     |
|                     |        |                     | 6.00 h           |        |     |        |     |

รูปที่ 2.12 การบันทึกบัญชีงายสินค้าเป็นเงินสค

2.6.2 การขายสินค้าเป็นเงินเชื่อ การจำหน่ายสินค้าเป็นเงินเชื่อเพื่อจูงใจให้ผู้ซื้อซื้อสินค้า จากกิจการ ผู้ขายมักจะให้สินเชื่อในการขายโดยการกำหนดเงื่อนไขการชำระหนี้ภายในระยะเวลาที่ กำหนด และหากมาชำระหนี้เร็วก็จะให้ส่วนลด การขายสินค้าเป็นเงินเชื่อทำให้สินทรัพย์เพิ่มจะ บันทึกใน บัญชีลูกหนี้การก้า และบันทึกการขายสินค้าเป็นรายได้ การบันทึกบัญชีในสมุดรายวัน ทั่วไปจะเป็นดังนี้

XX

ตัวอย่างที่ 7 เมื่อวันที่ 1 มิ.ย. 25X6 กิจการขายสินค้าเป็นเงินเชื่อ ให้นายอาภรณ์ 12,000 บาท เงื่อนไข 2/20,n/30 แสดงการบันทึกในสมุครายวันทั่วไปได้ดังนี้

| พ.ศ. 2             | 25 <b>X</b> 6 |                        | เลขที่ | เดบิต  |     | เครดิต |      |
|--------------------|---------------|------------------------|--------|--------|-----|--------|------|
| เดือน              | วันที่        | รายการ                 | บัญชี  | บาท    | สต. | บาท    | ิสต. |
| <mark>มิ.ย.</mark> | 1             | ลูกหนี้การค้า          | 103    | 12,000 | 12  |        |      |
|                    |               | ขายสินค้า              | 401    |        |     | 12,000 | 100  |
|                    |               | ขายสินค้าเป็นเงินเชื่อ |        |        |     |        |      |
|                    |               |                        |        |        |     |        | 2    |

#### สมุดรายวันทั่วไป

# รูปที่ 2.13 การบันทึกบัญชีขายสินค้าเป็นเงินเชื่อ

# การผ่านรายการ (Posting) ไปบัญชีแยกประเภททั่วไป(General Ledger)

|           |        |      |              |           | สมุ                | ดราย               | <i>เ</i> วันทั่ว | ไป     |               |      |                   |        |            |
|-----------|--------|------|--------------|-----------|--------------------|--------------------|------------------|--------|---------------|------|-------------------|--------|------------|
| พ.ศ       | 1. 25X | 6    | 66           |           | 5                  |                    | କେବ              | เทื่   | เดบิต         |      |                   | เครดิต |            |
| เดือน     | ง จั   | นที่ |              | รายเ      | าาร                | A                  | บัญ              | ซี     | บาท           | តចា. |                   | บาท    | สต.        |
| พ.ค.      |        | 1    | เงินสด 🔪     |           |                    |                    | 10               | 1      | 33,600        |      |                   |        |            |
|           |        |      |              | ุ ขายสิ   | <mark>น</mark> ค้า |                    | (40              |        |               |      |                   | 33,600 |            |
|           |        |      | ขายสินค้าเป็ | ในเวิ่นสด | 1                  |                    |                  |        |               |      |                   |        |            |
|           |        |      |              |           |                    |                    |                  | 0.0    | XIX.          |      |                   |        |            |
|           | 43)    |      | 3/12         | 1         | ้`<br>บัญชีเงิน:   | สด                 | 14               |        |               |      | -                 | (เลข   | ที่ 101    |
| พ.ศ. 25X6 |        |      | หน้า         |           | เดบิต              |                    | พ.ศ.             | 25X6   |               | OY 1 | หน้า              | เครดิด | n          |
| เดือน     | วันที่ |      | รายการ       | บัญชี     | บาท                | <mark>สต.</mark>   | เดือน            | วันที่ | I รายการ<br>I |      | บ้ญชี             | บาท    | สต.        |
| พ.ค.      | 1      | ขาย  | เสินค้า      | s.ə.1     | 33,600             | <b>e</b>           |                  |        | - 1           |      | 5                 | ξ      | s.         |
|           | şş     |      |              |           | 1                  |                    |                  |        | 92            |      |                   | (      | <i>11.</i> |
|           |        |      |              |           | <b>น้</b> ญชีขายสิ | <mark>น</mark> ค้า |                  | Å      |               | X.   | -                 | (122   | ที่ 401    |
| พ.ศ.      | 25X6   |      |              | หน้า      | เดบิต              |                    | พ.ศ.             | 25X6   |               |      | หน้า              | เครดิด | n          |
| เดือน     | วันที่ |      | รายหาร       | บัญชี     | บาท                | สต.                | เดือน            | วันที่ | รายการ        |      | บัญชี             | บาท    | สต.        |
|           |        |      |              | - 315 PK  |                    |                    | พ.ค.             | 1      | เงินสด        |      | <del>s.</del> ə.1 | 33,600 |            |
|           |        |      |              | 6         |                    |                    |                  |        | 9             | e e  |                   | 5      | 8          |
|           |        |      |              |           |                    |                    |                  |        |               |      | 5                 |        |            |

รูปที่ 2.14 การบันทึกรายการไปบัญชีแยกประเภททั่วไป

|           |                      |       |                                   |            | ສມູ           | ดราย  | เวนทว               | เป            |                |     |               |        |          |
|-----------|----------------------|-------|-----------------------------------|------------|---------------|-------|---------------------|---------------|----------------|-----|---------------|--------|----------|
| W.6       | ศ. <mark>25</mark> X | 6     |                                   |            |               |       | เลข                 | เทื่          | เดบิต          |     |               | เครดิต |          |
| เดือง     | ม วั                 | ันที่ | 1                                 | รายก       | าร            |       | บัญ                 | ซี            | บาท            | สต. |               | บาท    | สต.      |
| ສື.ຍ.     | 8                    | 1     | ู<br>ลูกห <mark>น</mark> ี้การค้า |            |               |       | 10                  | 3             | 12,000         | 100 |               |        |          |
|           |                      |       |                                   | ขายสิน     | ด้า เ         |       | (40                 | 1             | 1              |     | а<br>()       | 12,000 |          |
|           |                      |       | ขายสินค้าเป็                      | นเงินเชื่อ | 1             |       |                     |               | 1              |     |               |        |          |
|           |                      | ;     |                                   | 1          |               |       |                     |               | 1              |     |               |        | a.       |
|           |                      |       |                                   | 14         | บ้ญชีลูกหนี้ก | ารด้า |                     |               | 1              |     |               | เล     | บที่ 103 |
| พ.ศ. 25X6 |                      |       |                                   | หน้า       | เด่บิต        |       | พ.ศ.                | 25X6          | 1              |     | หน้า          | เครดิ  | ទា       |
| เดือน     | วันที่               | 1     | รายการ                            | บัญชี      | บาทไ          | สต.   | <mark>เ</mark> ดือน | วันที่        | ี่ รายการ<br>เ |     | บัญชี         | บาท    | តត       |
| ລີ.ຍ.     | 1                    | ขาย   | สินค้า                            | s.ə.1      | 12,000        |       |                     |               |                | 20  |               |        |          |
|           |                      |       |                                   |            | 1             |       |                     |               |                |     |               |        |          |
|           |                      |       |                                   |            | i             |       |                     |               |                |     |               |        |          |
|           |                      |       |                                   |            | *             |       |                     |               |                |     |               | -      |          |
|           |                      |       |                                   |            | บ้ญชีขายสิ    | นค้า  |                     |               | •              |     |               | (189   | ยที่ 40: |
| พ.ศ.      | 25X6                 |       |                                   | หน้า       | เดบิต         |       | พ.ศ.                | 25 <b>X</b> 6 |                |     | หน้า          | เครดิ  | នា       |
| ดือน      | วันที่               |       | รายการ                            | บัญชี      | บาท           | สต.   | เดือน               | วันที่        | รายการ         |     | บัญชี         | บาท    | สต       |
|           |                      |       |                                   |            |               |       | ົນ.ຍ.               | 1             | ลูกหนี้การค้า  | 2   | <b>ຮ.</b> ວ.1 | 12,000 |          |
|           |                      |       |                                   |            | ON            |       |                     |               |                | 20  |               |        |          |
|           |                      |       |                                   |            |               |       | 0                   |               |                |     |               |        |          |

. .

รูปที่ 2.15 การบันทึกรายการไปบัญชีแยกประเภททั่วไป

2.6.3 การรับคืนสินค้าที่ขายเป็นเงินสด เมื่อขายสินค้าเป็นเงินสด ปรากฏว่าสินค้าชำรุด หรือคุณภาพไม่ตรงกับคำสั่งซื้อ ผู้ขายต้องรับคืนสินค้าและคืนเงินสดให้ผู้ซื้อ จะบันทึกลดยอดขาย ใน "บัญชีรับคืนสินค้า" การบันทึกบัญชีในสมุดรายวันทั่วไปจะเป็นดังนี้

| เคบิต | รับคืนสินค้า  | XX |    |
|-------|---------------|----|----|
|       | เครคิต เงินสด |    | XX |

ตัวอย่างที่ 8 เมื่อวันที่ 15 พ.ค. 25X6 กิจการรับคืนสินค้าที่งายเป็นเงินสด 4,000 บาท แสดง การบันทึกในสมุดรายวันทั่วไปได้ดังนี้

|        |               | ສມຸດ                         | รายวนทวเป |          |     |                        |     |
|--------|---------------|------------------------------|-----------|----------|-----|------------------------|-----|
| พ.ศ. 2 | 25 <b>X</b> 6 |                              | เลขที่    | เดบิต เค |     | เครดิต                 |     |
| เดือน  | วันที่        | รายการ                       | บัญชี     | บาท      | สต. | เครดิต<br>บาท<br>4,000 | สต. |
| พ.ค.   | 15            | รับคืนสินค้า                 | 402       | 4,000    | -   |                        |     |
|        |               | เงินสด                       | 101       |          |     | เครดิต<br>บาท<br>4,000 | 070 |
|        |               | รับคืนสินค้าที่ขายเป็นเงินสด |           |          |     |                        |     |
|        |               |                              |           |          |     |                        |     |

รูปที่ 2.16 การบันทึกการรับคืนสินค้าที่ขายเป็นเงินสด

2.6.4 การรับคืนสินค้าที่งายเป็นเงินเชื่อ การรับคืนสินค้าที่ชำรุคหรือคุณภาพไม่ตรงตามคำ สั่งซื้อ ในกรณีงายสินค้าเป็นเงินเชื่อทำให้ยอคลูกหนี้การค้าลคลงและบันทึกลคยอคงายตั้งเป็น บัญชีใหม่ใน "บัญชีรับคืนสินค้า" การบันทึกบัญชีในสมุครายวันทั่วไปจะเป็นคังนี้

| เดบิต | รับคืนสินค้า         | XX |    |
|-------|----------------------|----|----|
|       | เครคิต ลูกหนี้การค้า |    | XX |

ตัวอย่างที่ 9 เมื่อวันที่ 9 มิ.ย. 25X6 กิจการได้รับคืนสินค้าที่ขายเป็นเงินเชื่อจากนายอาภรณ์ 1,500 บาท แสดงการบันทึกในสมุดรายวันทั่วไปได้ดังนี้

| พ.ศ. 25X6 |        |                                 | เลขที่ เดบิต |       |     | เครดิต |     |  |
|-----------|--------|---------------------------------|--------------|-------|-----|--------|-----|--|
| เดือน     | วันที่ | รายการ                          | บัญชี        | บาท   | สต. | บาท    | สต. |  |
| ນີ.ຍ.     | 9      | รับคืนสินค้า                    | 402          | 1,500 | -   |        |     |  |
|           |        | ลูกหนี้การค้า                   | 103          |       |     | 1,500  |     |  |
|           |        | รับคืนสินค้าที่ขายเป็นเงินเชื่อ |              |       |     |        |     |  |

สมุดรายวันทั่วไป

# รูปที่ 2.17 การบันทึกการรับคืนสินค้าที่งายเป็นเงินเชื่อ

# การผ่านรายการ (Posting) ไปบัญชีแยกประเภททั่วไป(General Ledger)

|           |               | -          | 14           |              | 0100                   | 010 12            | 10 10 110           | 00     | Ymeedid  | G.,               |      | 201               |        |          |
|-----------|---------------|------------|--------------|--------------|------------------------|-------------------|---------------------|--------|----------|-------------------|------|-------------------|--------|----------|
| W.(       | ศ. 25ว        | <b>K</b> 6 | 7/2          |              |                        |                   | เลข                 | ที่    | 6        | ดบิต              |      |                   | เครดิต |          |
| เดือา     | น อิ          | ว้นที่     |              | รายก         | าร                     |                   | บัญ                 | ซี     | บาท      | i //              | สต.  |                   | บาท    | สต.      |
| พ.ค       | a []          | 15         | รับคืนสินค้า | n            |                        |                   | (40                 | 2      | 4,       | 000               | 4    |                   |        |          |
|           |               |            | 1            | เงินสด       | Y IV                   |                   | 10                  | 101    |          |                   |      |                   | 4,000  |          |
|           |               |            | รับคืนสินคุ้ | าที่ขายเป็นเ | งานสุด                 |                   |                     | -      | i        |                   |      |                   |        |          |
|           |               |            | - 19         | $\sim$       | N.                     |                   | 17                  | 11     | i        |                   |      |                   |        |          |
| 2         | 20            |            | 98           | 1            | <b>.</b><br>บัญชีเงินเ | สด                |                     | *      | 1        |                   |      | 96                | 684    | บที่ 10  |
| พ.ศ. 25X6 |               |            | หน้า         | เดบิต        |                        | พ.ศ. 1            | 25X6                |        |          |                   | หน้า | เครดิเ            | 31     |          |
| ดือน วั   | วันที่        |            | รายการ       | บัญชี        | บาท                    | สต.               | เดือน               | วันที่ | 1 5      | ายการ             |      | บัญชี             | บาท    | តចា      |
|           |               |            | ``           |              |                        |                   | พ.ค.                | 15     | รับดื่นส | <del>ใ</del> นด้า |      | <del>s.</del> ວ.1 | 4,000  |          |
|           |               |            |              |              |                        |                   |                     |        | i.       |                   |      |                   |        |          |
|           | 2 0           |            |              |              |                        |                   | <del>3 8</del>      |        | 1 ;      |                   |      |                   |        | -2       |
|           |               | ~          |              |              | •<br>บัญชีรับคืนส์     | สินค้า            | ÷.                  |        | 1        |                   | 3    |                   | 682    | มที่ 40: |
| พ.ศ. 2    | 25 <b>X</b> 6 |            |              | หน้า         | เดบิต                  |                   | พ.ศ.                | 25X6   |          |                   |      | หน้า              | เครดิเ | 31       |
| ดือน      | วันที่        |            | รายการ       | บัญชี        | บาท                    | <mark>ส</mark> ต. | <mark>เ</mark> ดือน | วันที่ | 1 8      | ายการ             |      | บ้ญชี             | บาท    | রণ       |
| พ.ค.      | 15            | เงินส      | งด           | s.ə.1        | 4,000                  | *                 |                     |        |          |                   | 2    |                   |        |          |
|           |               |            |              |              |                        |                   |                     |        |          |                   |      |                   |        | 2        |
|           |               |            |              |              |                        |                   |                     |        |          |                   |      |                   |        |          |

สมดรายวันทั่วไป

รูปที่ 2.18 การบันทึกการผ่านรายการไปบัญชีแยกประเภททั่วไป

| 8                       |               |        | 10              |              | สมุ                        | ດ <del>ຮ</del> າຍ | เว้นทั่ว            | โป     |                             |     | 2686               |        | 2       |
|-------------------------|---------------|--------|-----------------|--------------|----------------------------|-------------------|---------------------|--------|-----------------------------|-----|--------------------|--------|---------|
| พ.                      | ศ. 25ว        | K6     |                 |              |                            |                   | เลข                 | เที่   | เดบิต                       |     |                    | เครดิต |         |
| เดือ                    | น             | วันที่ |                 | รายก         | าร                         |                   | บัญ                 | ซี     | บาท                         | สต  | 5 <b> </b>         | บาท    | สต.     |
| ນີ.ຍ                    | J.            | 9      | รับคืนสินค้า    |              |                            |                   | (40                 | 2      | 1,500                       | -   |                    |        |         |
|                         | Ŷ             |        | ,               | ู<br>ลูกหนี้ | การ <mark>ด้า เ</mark>     |                   | 10                  | 3)     |                             |     |                    | 1,500  |         |
|                         |               |        | รับคืนสินค้าที่ | า่ขายเป็น    | เงินเชื่อ                  |                   |                     |        |                             |     | 88                 | 8      |         |
|                         |               |        | 1               |              | 1                          |                   |                     |        |                             |     |                    |        |         |
|                         |               |        | ,               |              | •<br>บัญชีลูกหนี้ <i>เ</i> | กรด้า             |                     |        |                             |     |                    | (เลา   | ยที่ 10 |
| พ.ศ. <mark>2</mark> 5X6 |               |        |                 | ้หน้า        | <mark>เ</mark> ดบิต        |                   | พ.ศ.                | 25X6   |                             |     | หน้า               | เครดิต | ก       |
| ดือน                    | วันที่        | รายการ |                 | บัญชี        | ีบาท                       | สต.               | <mark>เ</mark> ดือน | วันที่ | รายการ                      | 8   | บ้ญชี              | บาท    | สต      |
|                         | 9             | 2      | ,               | 1            |                            |                   | ນີ.ຍ.               | 9      | รับค <mark>ื</mark> นสินค้า |     | s.ə.1              | 1,500  |         |
|                         |               | -      |                 |              | v                          |                   |                     |        |                             |     |                    |        |         |
|                         | 20 C          | 5.p    |                 | a 80         | ้<br>บ้ญชีรับคืนส์         | งินค้า            | S. 1                | 00 S   |                             |     | 57 52<br>57 50     | (เลข   | มที่ 40 |
| พ.ศ.                    | 25 <b>X</b> 6 |        |                 | หน้า         | เดบิต                      |                   | พ.ศ.                | 25X6   |                             |     | หน้า               | เครดิเ | ภ       |
| ดือน                    | วันที่        |        | รายการ          | บัญชี        | บาท                        | สต.               | เดือน               | วันที่ | รายการ                      | 154 | บัญชี              | บาท    | តទា     |
| ລີ.ຍ.                   | 9             | ลูกห   | นี้การค้า       | 5.2.1        | 1,500                      |                   |                     |        | 4-3                         |     | 82 - 82<br>97 - 98 |        | 2       |
|                         | 9             | 2      |                 |              | a el                       |                   | 3                   |        |                             |     |                    |        |         |
|                         |               |        |                 | 1 6 1        |                            |                   |                     | 1      |                             |     | 5 AZ               |        |         |

รูปที่ 2.19 การบันทึกการผ่านรายการไปบัญชีแยกประเภททั่วไป

2.6.5 การรับชำระหนี้ค่าสินค้าที่งายเป็นเงินเชื่อและให้ส่วนลด ผู้งายได้รับชำระหนี้ก่า สินค้าภายในระยะเวลาที่กำหนดจะให้ส่วนลดแก่ผู้ซื้อเรียกว่า บัญชีส่วนลดจ่าย ผู้งายจึงได้รับชำระ หนี้น้อยลงเท่ากับส่วนลดที่ให้ลูกค้าถือเป็นการลดยอดงายสินค้า การบันทึกบัญชีในสมุดรายวัน ทั่วไปจะเป็นดังนี้

| เคบิต | เงินสดหรือเงินฝากธนาการ | XX |    |
|-------|-------------------------|----|----|
|       | ส่วนลดง่าย              | XX |    |
|       | เครคิต ลูกหนี้การค้า    |    | XX |

ตัวอย่างที่ 10 จากตัวอย่างที่ 7 และตัวอย่างที่ 9 เมื่อวันที่ 18 เม.ย. 25X6 กิจการได้รับชำระ หนี้ให้ส่วนถดเงินสด 2% แสดงการบันทึกในสมุดรายวันทั่วไปได้ดังนี้

การคำนวณส่วนลดเงินสด

| ราคาสินค้า                                       | 12,000 บาท       |
|--------------------------------------------------|------------------|
| <mark>หัก</mark> ส่งคืนสินค้า                    | <u>1,500</u> บาท |
| คงเหลือลูกหนี้ทั้งสิ้น                           | 10,500 บาท       |
| <mark>หัก</mark> ส่วนลดเงินสด 2 % (ภายใน 10 วัน) | <u></u> บาท      |
| (10,500  X  2/100) = 210                         |                  |
| จำนวนเงินที่ได้รับชำระหนี้                       | 10,290 บาท       |

| พ.ศ. 2              | 25 <b>X</b> 6 |                                 | เลขที่ | เดบิต        |                   | เครดิต |            |
|---------------------|---------------|---------------------------------|--------|--------------|-------------------|--------|------------|
| <mark>เ</mark> ดือน | วันที่        | รายการ                          | บัญชี  | บาท          | <mark>ส</mark> ต. | บาท    | สต.        |
| ເສ.ຍ.               | 18            | เงินสด                          | 101    | 10,290       | *                 |        |            |
|                     |               | ส่วนลดจ่าย                      | 503    | 210          |                   | 15     | 36 - ÷     |
|                     |               | ลูกหนี้การค้า                   | 103    |              |                   | 10,500 | (7)<br>(7) |
|                     |               | จ่ายชำระหนี้และได้รับส่วนลด 2 % |        | <b>SN -8</b> |                   |        |            |

รูปที่ 2.20 การบันทึกการรับชำระหนี้ งายสินค้าเป็นเงินเชื่อ และ ได้รับส่วนลด

|                    |               |       |                |                  | สมุ           | ดราย   | เว้นทั้ว | ไป     |            |      | 100 - 11 M    |        |          |
|--------------------|---------------|-------|----------------|------------------|---------------|--------|----------|--------|------------|------|---------------|--------|----------|
| W.6                | 1. 25X        | 6     |                | 0196515705       | 100100        |        | เลข      | ที่    | เดปิต      | 12   |               | เครดิต | 44       |
| <mark>เดือน</mark> | เ วั          | ันที่ |                | รายก             | าาร           |        | บัญ      | ซี     | บาท        | สต.  |               | บาท    | สต.      |
| ເສ.ຍ               |               | 18    | เงินสด         |                  |               |        | (10      | 1)     | 10,290     | 2    |               |        |          |
|                    |               |       | ส่วนลดจ่าย     |                  |               |        | (50      | 3)     | 210        | -    | 98 (h         |        | 8        |
|                    |               |       | 1              | <b>ง</b> ลูกหนึ่ | ์การค้า เ     |        | (10      | 3)     |            |      |               | 10,500 |          |
|                    |               |       | จ่ายช่ำระหนี้เ | เละได้รับ        | มส่วนลด 2 %   |        |          | -      | i i        |      |               |        |          |
|                    |               |       | Ň              | 1                |               |        |          |        |            |      | 1             |        | ,        |
|                    | 000 0000      |       | ì              |                  | บัญชีเจ็น     | สด     |          |        |            |      | ~ 1           | เล     | ขที่ 101 |
| พ.ศ. 25X6          |               | \     | หน้า           |                  |               | พ.ศ.   | 25X6     | i land | s 1        | หน้า | เครดิ         | ต      |          |
| เดือน              | วันที่        |       | รายการ         | บัญชี            | บาท เ         | สต.    | เดือน    | วันที่ | รายการ     |      | บัญชี         | บาท    | สต.      |
| ເສ.ຍ.              | 18            | ลูกเ  | งนี้การค้า 🔥   | s.ə.1            | 10,290        |        |          |        | 1          |      |               | -      |          |
|                    |               | -     |                | 1                |               |        |          |        | 1          | - 23 |               |        |          |
|                    |               | L     |                | X.               | บ้ญชีลูกหนึ่ง | าารค้า |          |        |            | L    | 1             | เล     | ขที่ 103 |
| พ.ศ. 2             | 25 <b>X</b> 6 |       |                | าหน้า            | เดบิต         |        | พ.ศ.     | 25X6   |            | 8    | หน้า          | เครดิ  | ଜା       |
| เดือน              | วันที่        |       | รายการ         | บัญชี            | บาท           | สต.    | เดือน    | วันที่ | รายการ     |      | บัญชี         | บาท    | สต.      |
|                    |               |       |                | 1                |               | T      | ເສ.ຍ.    | 18     | เงินสด     |      | <b>ສ.</b> ຈ.1 | 10,290 |          |
|                    |               |       |                |                  | YOLO'         |        |          |        | ส่วนลดจ่าย |      | 5.9.1         | 210    | ) 🗕 = -  |
|                    |               |       |                |                  | N             |        |          |        | I          |      |               |        |          |

# การผ่านรายการ (Posting) ไปบัญชีแยกประเภททั่วไป(General Ledger)

รูปที่ 2.21 การบันทึกการผ่านรายการไปบัญชีแยกประเภททั่วไป

## บทที่ 3

#### รายละเอียดการปฏิบัติงาน

# 3.1. ชื่อและที่ตั้งของสถานประกอบการ

บริษัท เอส ( กรุ๊ป ) แอนด์แอกเก้าน์ติ้ง จำกัด

# ที่ตั้งเลขที่

708 ซอย เอกชัย 109 แขวง บางบอนใต้ เขต บางบอน กรุงเทพมหานคร 10150

## สำนักงานใหญ่

โทรศัพท์

02-4530218-9 โทรสาร02-895-0678 แผนที่ Zanook Wake Park เขตบ บางหว้าขาหมุ สาขาเอกซัย องรางไผ่ หมู่บ้าน ลชนแลนด์ บ้านสู้ลิลุ กรีน วิลล์ แขวง บางบอน หมู่บ้าน มัณฑิกา หมู่บ้าน หมู่บ้าน สุขสบาย นสุข อลาดกลางสินค้าสัตว์ 💽 8 กรุงเทพ-บางบอน Honda Bigwing Thonburi ออนดาบกวิ่งธนบุรี ศาลแขวงบางบอน 🖤 หมู่ พระ ม้าน 5 26 สนย์กีฬา a เฉลิมพระเกียรดิ 84. หมู่บ้าน กล้วยไม้ หมู่บ้าน เกศริน วัดโพธิ์พุฒตาล 🌍 รางโพธิ์ 🖂

รูปที่ 3.1 แผนที่ บริษัท เอส ( กรุ๊ป ) แอนค์แอกเก้าน์ติ้ง จำกัด

#### 3.2. ลักษณะการประกอบการผลิตภัณฑ์การให้บริการหลักขององค์กร

บริษัท เอส ( กรุ๊ป ) แอนด์แอกเก้าน์ดิ้ง จำกัด ได้ก่อตั้งขึ้นเมื่อวันที่ 29 มิถุนาขน 2555 โดย กุณเสริมทรัพย์ แสงจันทร์ โดยจัดตั้งขึ้น มีวัตถุประสงก์ คือ การเป็นผู้ให้บริการทางวิชาวิชาชีพบัญชีและ ภาษีกรบวงจร ตรวจสอบบัญชี จดทะเบียนธุรกิจ และขอใบอนุญาตทำงาน เน้นกุณภาพ กวามสำเร็จ และ ความรวดเร็วของการให้บริการ โดยทีมผู้บริหาร และทีมงานของบริษัทที่มีกวามรู้ มีประสบการณ์ และความ ชำนาญในงานที่ให้บริการและปฏิบัติงานด้วยวิธีการและอุปกรณ์ที่ทันสมัยเสมอ เพื่อสร้างกวามรวดเร็ว ถูกต้องในการให้บริการ และก่อให้เกิดประโยชน์สูงสุดต่อลูกก้าคุ้มกับก่าบริการอย่าแท้จริงให้ฝ่ายบัญชีและ ฝายอื่น ๆ ที่เกี่ยวข้องมีแนวทางการปฏิบัติงานและการกวบกุมภายในที่มีประสิทธิภาพยิ่งขึ้นการกวบกุม ภายในที่ดีจะช่วยป้องกันและสามารถตรวจสอบพบข้อผิดพลาดจากการปฏิบัติงานอย่างทันท่วงทีทั้งที่ โดยมี เจตนาทุจริตหรือไม่ก็ตามระบบบัญชีที่ดีจะเป็นเกรื่องมือที่สำคัญในการให้ข้อมูลที่ถูกต้อง และกวบกุมการ ดำเนินงานให้เป็นไปตามวัตถุประสงค์ที่วางเอาไว้ บริษัท เอส ( กรุ๊ป ) แอนด์แอกเค้าน์ดิ้ง จำกัด มีลักษณะ การประกอบธุรกิจดังนี้ รับทำบัญชี ตรวจสอบบัญชี ภาษีกรบวงจร จดทะเบียนธุรกิจ มีรายละเอียดต่าง ๆ ดังนี้

#### 3.2.1 บริการจดทะเบียนธุรกิจ (Business Registration)

ให้บริการจดทะเบียนธุรกิจทุกชนิดบริการท่าน โดยทีมงานมืออาชีพที่มีประสบการณ์ และ ความเชี่ยวชาญในงานที่ให้บริการมากกว่า 8 ปี ดำเนินการจดทะเบียนทุกขั้นตอนถูกต้องตามวิธีและ หลักเกณฑ์ที่กฎหมายและระเบียบของทางราชการกำหนด บริการด้วยความรวดเร็ว ในราคายุติธรรม พร้อม ให้กำปรึกษาในเรื่องต่าง ๆ ที่เกี่ยวข้อง

รายละเอียดงานบริการจดทะเบียนธุรกิจ

- จดทะเบียนจัดตั้งบริษัท, ห้างหุ้นส่วนจำกัด, คณะบุคคล, ห้างร้าน
- จดทะเบียนแก้ไขเปลี่ยนแปลงต่าง ๆ เช่น แก้ไขเปลี่ยนแปลงชื่อบริษัท, กรรมการเข้าใหม่ ลาออก
- อำนาจกรรมการ, เพิ่มเติมวัตถุประสงก์, ย้ายสถานประกอบการ, เพิ่มสาขา, ลดสาขา, เพิ่มทุน, ลดทุน
   ฯลฯ
- จดทะเบียนเลิกบริษัท / ห้างหุ้นส่วนและชำระบัญชี
- จดทะเบียนเข้าระบบภาษีมูลค่าเพิ่ม, ภาษีธุรกิจเฉพาะ
- ขอเลขประจำตัวผู้เสียภาษีอากรของบริษัท, ห้างหุ้นส่วนจำกัด, คณะบุคคล, ห้างร้าน
- ขึ้นทะเบียนประกันสังคมของนายจ้าง, ลูกจ้าง และแจ้งการเปลี่ยนแปลงต่าง ๆ

#### 3.2.2 บริการด้านบัญชี

จึ้นทะเบียนเป็นผู้ทำบัญชีของกิจการ ตามกฎหมายกำหนดให้นิติบุคคลทุกที่ต้องจัดให้มี " ผู้ทำบัญชี
 " ที่มีคุณสมบัติกรบถ้วนตามพระราชบัญญัติการบัญชี พ.ศ.2543 กิจการละ 1 คน เพื่อรับผิดชอบในการ
 ทำบัญชีของกิจการ

ให้บริการวางระบบเอกสารและบัญชี การควบคุมภายใน และการจัดเก็บเอกสารแก่กิจการ โดยผุ้
 เชี่ยวชาญ โดยตรงทางด้านบัญชีและสอบบัญชี

 รับสิทธิ์อบรมการวางระบบเอกสาร และบัญชี 2 ท่านพร้อมเอกสารคู่มือ และแผ่นซีคีประกอบคำ บรรยาย

วิเคราะห์รายการเอกสารเพื่อประกอบการบันทึกบัญชีรายได้ ค่าใช้จ่าย และปรับปรุงบัญชี

 บันทึกรายการบัญชีตามมาตรฐานทางการบัญชีด้วยโปรแกรมบัญชีสำเร็จรูปที่กรมสรรพากรรับรอง ล่าสุด

ทำสมุดบัญชีต่าง ๆ ให้กรบถ้วน ตามกฎหมายกำหนดให้จัดทำ ได้แก่ สมุดรายวันซื้อ สมุดรายวัน
 งาย สมุดรายวันรับเงิน สมุดรายวันจ่ายเงิน สมุดรายวันทั่วไป และสมุดบัญชีแยกประเภท

- จัดทำบัญชี และปิดงบการเงินกลางปี เพื่อจัดทำประมาณการภาษีเงินได้นิติบุคคลประจำปี (ภ.ง.ค.

51)

จัดทำงบกำไรขาดทุน ณ วันสิ้นงวดของไตรมาสที่ 3 จัดทำงบการเงินประจำปี ณ วันที่ 31 ธันวาคม
 หรือตามข้อบังคับของบริษัทฯ ของทุกปี ซึ่งประกอบด้วย งบทดลอง บัญชีแยกประเภท งบกำไรขาดทุน
 และงบแสดงฐานะการเงิน พร้อมรายละเอียดประกอบงบการเงิน

#### 3.2.3 บริการด้านการสอบบัญชี

บริษัทฯ ได้แบ่งการตรวจสอบออกเป็น 2 ขั้นตอน

- 1. การวางแผนธุรกิจ หรือการวางแผนภาษี
- การตรวจสอบปลายปี

#### 3.2.4 บริการด้านการวางแผนภาษี

บริษัทฯ เป็นผู้จัดทำแบบภาษีทุกประเภทที่เกี่ยวข้องกับกิจการ และคำนวณภาษีเพื่อยี่แบบเสียภาษี พร้อมนำส่งกรรสรรพากรภายในระยะเวลาที่กฎหมายกำหนด ดังนี้

- 1) จัดทำแบบภาษีและนำส่งสรรพากรรายเดือน พร้อมบริการยื่นชำระภาษี (ถ้ามี) ได้แก่
- จัดทำและนำส่งแบบภาษีเงินได้พนักงาน หัก ณ ที่จ่ายจากเงินเดือน (ภ.ง.ด.1)
- จัดทำและนำส่งแบบภาษีเงินได้บุคคลธรรมดา หัก ณ ที่จ่าย (ภ.ง.ค.3)
- จัดทำและนำส่งแบบภาษีเงินได้นิติบุคคล หัก ณ ที่จ่าย (ภ.ง.ค.53)
- จัดทำและนำส่งแบบภาษีมูลค่าเพิ่ม (ภ.พ.30,ภ.พ.36)
- จัดทำรายงานภาษีซื้อ และภาษีขาย
- ให้คำปรึกษาค้านการวางแผน, ภาษีอากร และประกันสังคมที่เกี่ยวข้องกับกิจการ
- บริการรับ-ส่ง เอกสารบัญชี และนำส่งภาษีต่อกรมสรรพากร และกระทรวงพาณิชย์
- จัดทำและยื่นแบบประจำปี ประกอบไปด้วย
- จัดทำประมาณการภาษีเงินได้นิติบุคคลประจำปี พร้อมจัดทำและนำส่งแบบแสดงรายการภาษีเงิน
- ได้นิติบุคคลครึ่งปี (ภ.ง.ค.51) ต่อกรมสรรพากร
- คำนวณภาษีเงินได้นิติบุคคลประจำปี พร้อมจัดทำและนำส่งแบบแสดงรายการภาษีเงินได้นิติบุคคล
- ประจำปี (ภ.ง.ค.50) ต่อกรมสรรพากร
- จัดทำแบบ สปช.3 และบัญชีรายชื่อผู้ถือหุ้น (บอจ.5) และยื่นต่อกระทรวงพาณิชย์
- จัดทำรายงานสรุปเงินเดือนประจำปี (ภ.ง.ค.1ก) และยื่นต่อกรมสรรพากร

#### งานด้านประกันสังคม

- 1. จัดทำและยื่นแบบการนำส่งเงินสมทบประกันสังคมรายเดือน
- 2. จัดทำและยื่นแบบนำส่งเงินกองทุนทดแทนประจำปี
- 3. บริการ รับ-ส่ง เอกสารประกันสังคม

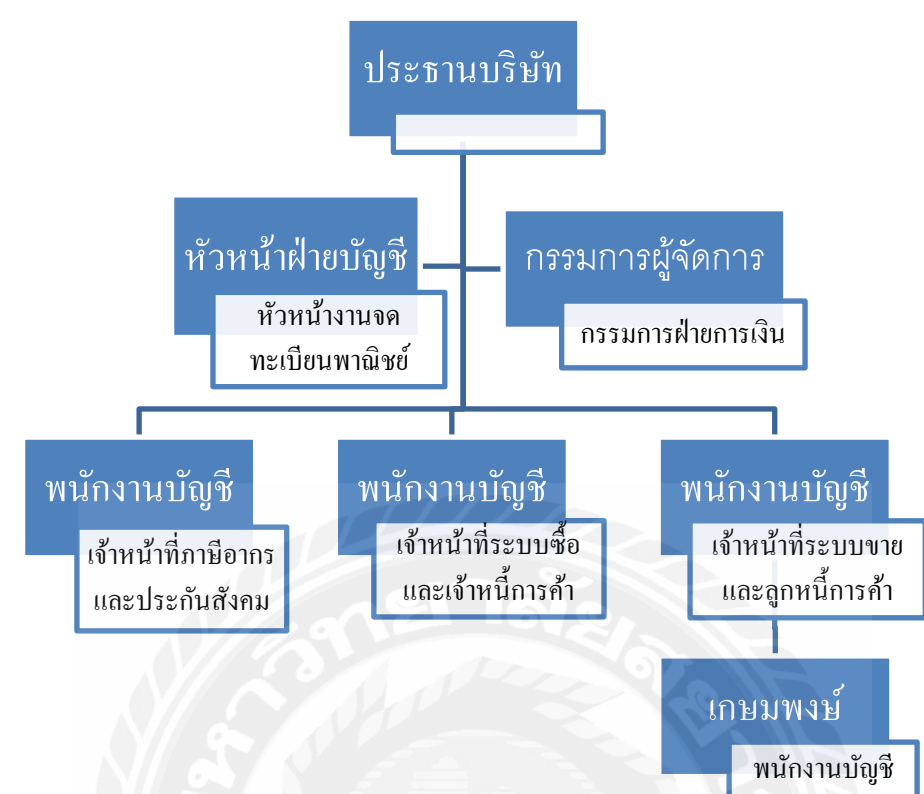

#### 3.3. รูปแบบการจัดองค์การและการบริหารงานขององค์กร

รูปที่ 3.2 แผนผังแผนกบัญชีลูกหนึ่

# ตำแหน่งและลักษณะงานที่นักศึกษาได้รับมอบหมาย

- O ตำแหน่ง พนักงานบัญชี
- O ปฏิบัติงานเกี่ยวกับการตรวจสอบบัญชีของธุรกิจซื้อมาขายไปและกิจการขายของออนไลน์ โดย การศึกษารายละเอียดเกี่ยวกับการตรวจสอบทางบัญชีทั้งค้านสินทรัพย์ หนี้สิน รายได้และค่าใช้จ่าย รวมไปถึงการคิดค่าเสื่อมราคา การตรวจนับสินค้าคงเหลือ และการคิดค่าใช้จ่ายล่วงหน้า ลงใบงบแสดง ฐานะทางการเงิน เพื่อตรวจสอบว่าบริษัทดังกล่าวมีข้อมูลตรงกับวัตถุประสงค์การตรวจสอบ

# 3.5. ชื่อและตำแหน่งของพนักงานที่ปรึกษา

นาง ศิริรัตน์ นรักษ์มาก ตำแหน่งงาน หัวหน้าฝ่ายบัญชี

นางสาว พลอย กองเงิน ตำแหน่งงาน พนักงานบัญชี

## 5.6. ระยะเวลาที่ปฏิบัติงาน

ระยะเวลาปฏิบัติงานตั้งแต่ 3 สิงหาคม 2563 ถึง 20 พฤศจิกายน 2563 เป็นระยะเวลา 16 สัปดาห์

## 3.7. ขั้นตอนการปฏิบัติงาน

- สึกษาหัวข้อรายงานปฏิบัติงานที่ได้รับมอบหมาย พร้อมกับศึกษาหัวข้อรายงานที่เหมาะสมและ ปฏิบัติจริง
- เลือกหัวข้อรายงาน โดยปรึกษาอาจารย์ที่ปรึกษา เพื่อเลือกหัวข้อรายงาน
- รวบรวมข้อมูลสอบถามพนักงานที่ปรึกษาถึงข้อมูลตามหัวข้อรายงานและค้นคว้าในตำราที่ เกี่ยวข้องและบันทึกการทำงานจริงที่เกี่ยวข้องกับหัวข้อรายงาน
- 4) จัดทำรายงานการวิเคราะห์ข้อมูลจากการเก็บข้อมูลจริงในการปฏิบัติงาน
- การนำเสนอผลการปฏิบัติงาน

## ตารางขั้นตอนการดำเนินงาน

| ขั้นตอนการดำเนินงาน             | ส.ค.63 | ก.ย.63      | ต.ค.63 | พ.ย.63            |
|---------------------------------|--------|-------------|--------|-------------------|
| 1.ปฏิบัติงานเพื่อหาหัวข้อรายงาน | +      | <b>&gt;</b> |        |                   |
| 2. เลือกหัวข้อรายงาน            | 0.000  | <           | >      |                   |
| 3. วางแผนรายงาน                 |        |             | <      | <b>→</b>          |
| 4. จัดทำรายงาน                  |        |             |        |                   |
| 5. นำเสนอโครงงาน                |        |             |        | $\leftrightarrow$ |

# ตารางที่ 3.1 ตารางขั้นตอนการดำเนินงาน

# 3.8. อุปกรณ์และเครื่องมือที่ใช้

### ອາรໍ່ດແວຈໍ່ ( Hardware )

- เครื่องคอมพิวเตอร์
   (Computer)
- 2) เครื่องพิมพ์ (Printer)
- 3) เครื่องคำนวณ (Calculator)
- 4) เครื่องถ่ายเอกสาร

(Photocopier)

- 5) เครื่องเจาะกระคาษ
- 6) เครื่องโทรสาร (Fax)

## ซอฟต์แวร์ ( Software )

- 1. โปรแกรม Microsoft Word
- 2. โปรแกรม Microsoft Excel
- 3. โปรแกรม WINSpeed

# บทที่ 4

# ผลการปฏิบัติงานตามโครงงาน

จากการเข้าไปปฏิบัติงานที่บริษัท เอส ( กรุ๊ป ) แอนด์แอคเค้าน์ติ้ง จำกัด – สำนักงานบัญชี ทำให้ได้ความรู้ในหลายด้านที่สามารถเรียนรู้ได้จากการทำงาน และประสบการณ์ในการทำงานจริง ซึ่งมีขั้นตอนในการปฏิบัติงานดังต่อไปนี้

# 4.1 การบันทึกการซื้อจากเจ้าหนี้การค้า ลงโปรแกรม WINSpeed

เมื่อมีการซื้อสินค้า หรือใบกำกับภาษีของเจ้าหนี้ต้องทำการบันทึกข้อมูลการซื้อสินค้าลง ระบบ โดยการใช้โปรแกรมทางบัญชี WINSpeed และมีวิธีการดังต่อไปนี้

วิธีการคีย์ข้อมูลในระบบโปรแกรมบัญชี WINSpeed

4.1.1 การเข้าสู่ระบบโปรแกรมบัญชี

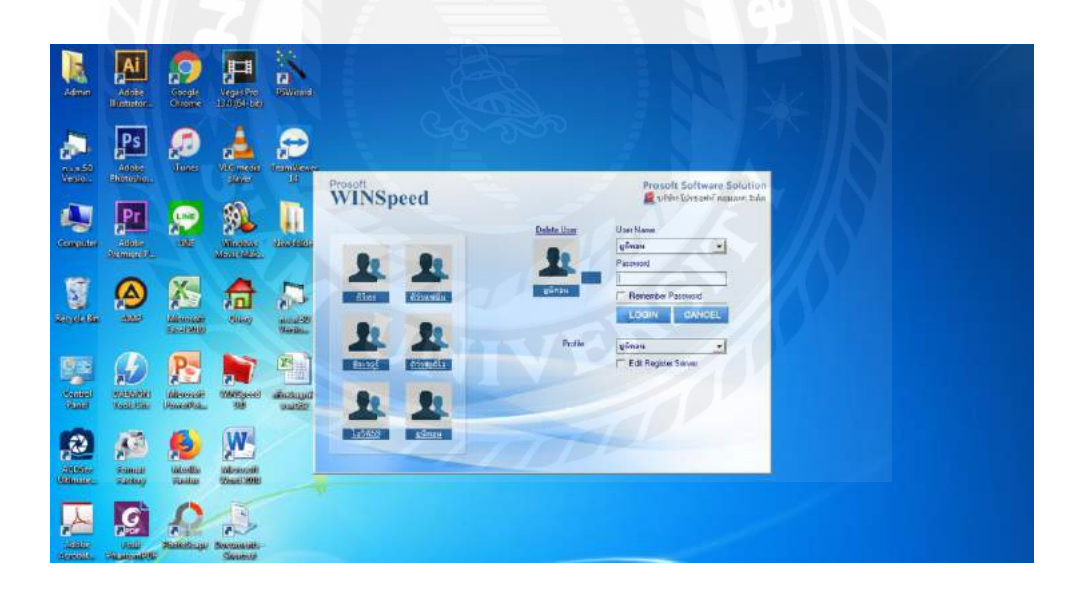

รูปที่ 4.1 การเข้าใช้โปรแกรม

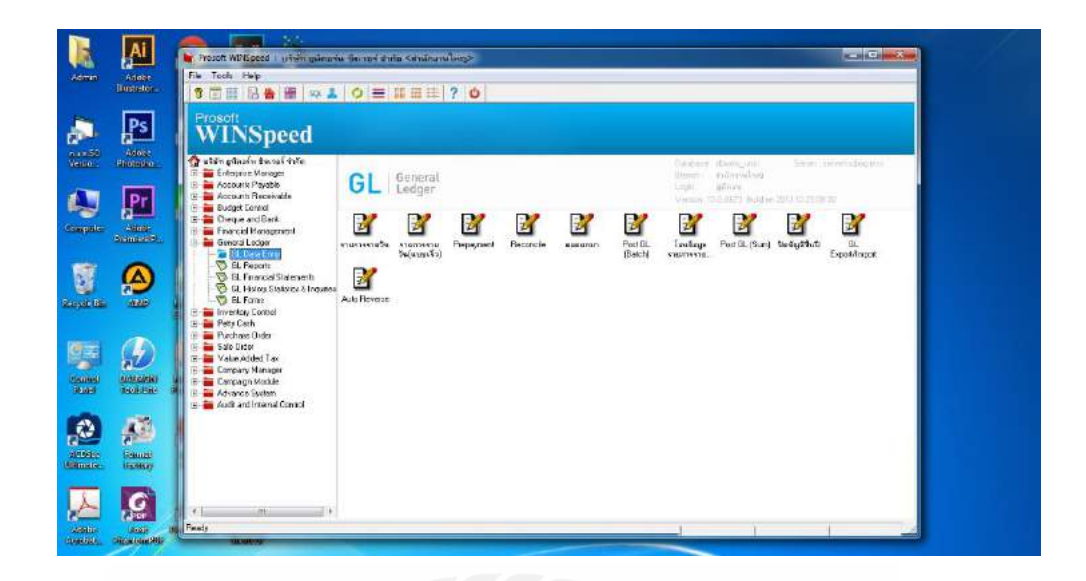

# รูปที่ 4.2 ภายในระบบโปรแกรม

# 4.1.2 การบันทึกข้อมูลซื้อสินค้า

| -Hosomor-    |                                                         | a 🗃 🕫 🔺 🖉                 | = # # # ? O                     | 1440                            |                                  | -0-         |              |
|--------------|---------------------------------------------------------|---------------------------|---------------------------------|---------------------------------|----------------------------------|-------------|--------------|
| L PS         | Prosoft<br>WINS                                         | 1<br>1                    |                                 |                                 |                                  |             |              |
| . Obstania.  | 🟠 stár gárafu f<br>🗈 🖬 Ertepüe M                        |                           |                                 |                                 |                                  | sh Purchase | C-decision - |
| Pr           | Accounts PA     Accounts Re     Budget Cont             | รคัญสาย<br>เลขที่ไปปัวหวด | <ul> <li>ริมสิโซโซอม</li> </ul> | เลยโลกสร<br>77เลยโมกลัย         | 🌋 วันซีเอกสาร<br>วันที่ไม่กำเว็บ | 25/02/2564  |              |
| iter Annoles | <ul> <li>E Deque and</li> <li>E Financial Ma</li> </ul> | Approve P0                | Sudagha                         | section                         | รัพที่ไปร่างอา                   | inavu       |              |
| onenner or   | General Led     Inventory Co     Porty Carls            | No. รรัสวันด้า            | in and a second                 | ไร ซึ่งไว้มู พระวิษัตริม จำการเ | suo/minu since                   | จำนวนเป็น   | fan Sa       |
|              | Purchase Or                                             |                           |                                 |                                 |                                  | 00<br>00 F  |              |
| (86) :900P   | PO Cales                                                | 4                         |                                 |                                 | 00 00<br>00 00                   | 00<br>00    |              |
|              | D PD Hoto                                               | 5                         |                                 |                                 | 00 00<br>00 00                   | 00<br>90 +  |              |
|              | 🕀 🖮 Sale Order<br>🕀 📷 Value Adder                       | 7.3-3-10                  |                                 | ânum -                          | esa. [                           | 00          |              |
| al mataini   | 😥 😥 💼 Company Ma<br>🕀 📷 Company Ma                      |                           |                                 | derbuiket:                      |                                  | 00          |              |
| 100          | Advance Syl                                             |                           |                                 | gradite                         | 01 annini (4) [730]<br>Cashila   |             |              |
|              |                                                         | Detal Ba More (50         | Description 🔏 Deposit 👰 CQ Pe   | 🚰 Toanster Öst 🚯 Payment 🗠      | VAT 📷 GL                         |             |              |
| eu Paessy    |                                                         | Dier Base XDe             | ente 😭res 🔞con 🔞c               | ацы 🌮 мнт Сурса Суртин          | Mt Cuse                          |             |              |

รูปที่ 4.3 ขั้นตอนการบันทึกการซื้อสินค้า

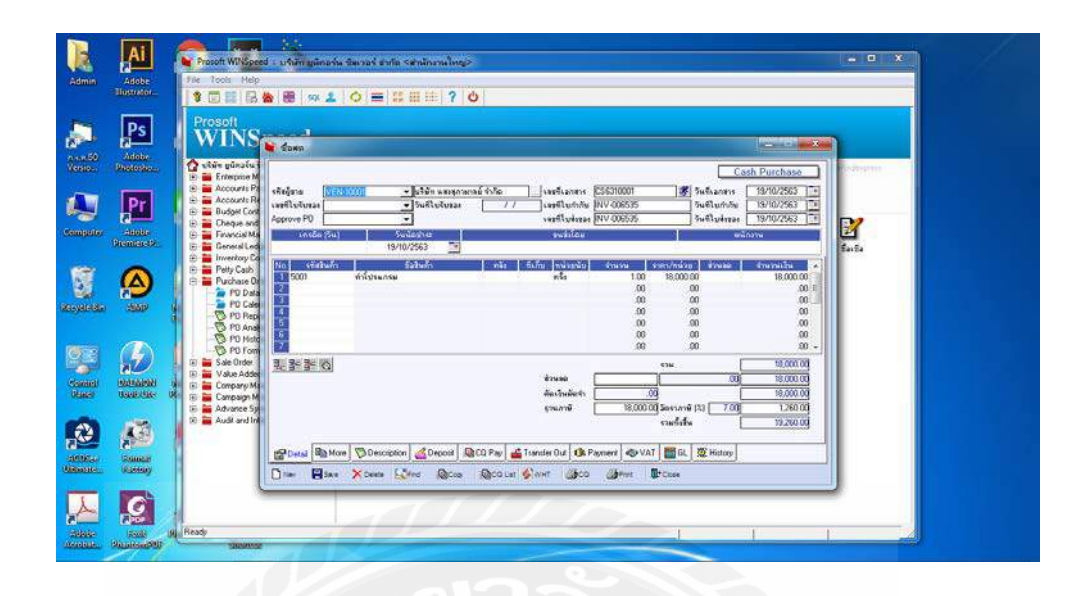

รูปที่ 4.3 รายละเอียคเกี่ยวกับการซื้อสินค้า

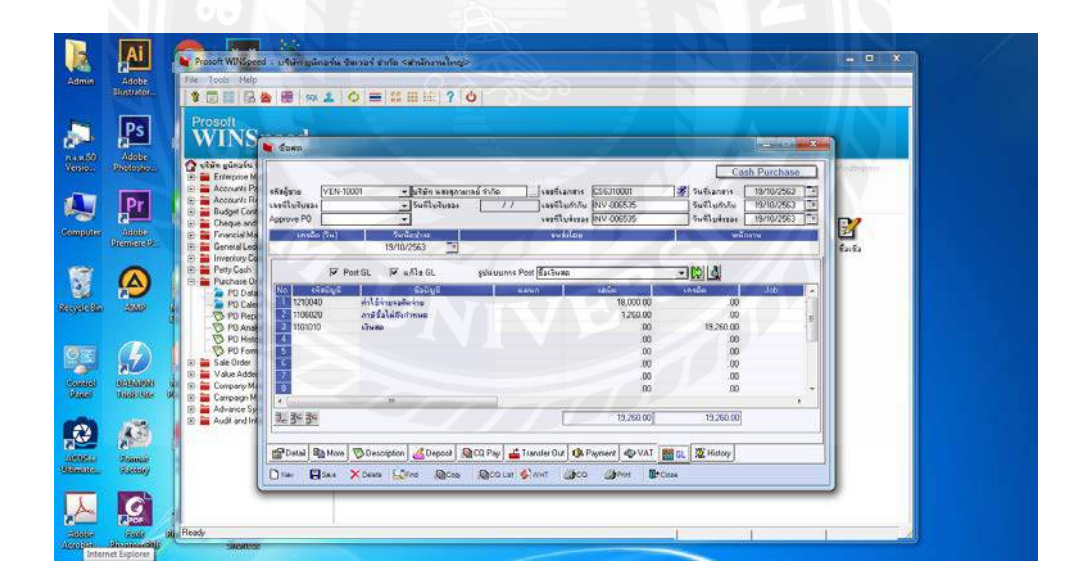

รูปที่ 4.4 ข้อมูลการบันทึกบัญชีลงในสมุครายวันซื้อ GL

| port Tool View | Window Hele |                                             |               |               |  |
|----------------|-------------|---------------------------------------------|---------------|---------------|--|
| 0.00 00 7      |             |                                             | × Reside 1002 | Zoow [907: •] |  |
| an adu         | 1241041012  | Tere ter I ter femmerate te                 |               |               |  |
| ndaring?       | art hans    | รัวบัญช                                     | i#G#          | UDĀA          |  |
| 21-06/2543 43  | PVGN0011    | ส่วนสำวองหนี้ให้เลกไหนหาเสียนั              |               |               |  |
| 1108018        |             | uture                                       |               | TET-00        |  |
|                |             | 1256                                        | 787.00        | 787.89        |  |
| 12.05/2141 02  | PV6300012   | อ่านทำระ หนี้ให้บริสาย ซี.ซี.ซักษณาม อังกิจ |               |               |  |
| 2102038        |             | เข้าหนิตามด้า                               | 2,536.13      |               |  |
| 21.02038       |             | เสีดจำแต่วงหนึ่ง                            |               | 1,134 (3      |  |
|                |             | 9 236                                       | 5,596.18      | 1,536.38      |  |
| 13-95-2563 01  | PV630042    | อ่ายสาวอาณีให้บริสาท กับยสิวที่เอ เม่หมวร์ด | alata         |               |  |
| 2112009        |             | เด็าหนึ่งในๆ                                | 10,790.00     |               |  |
| 21,02030       |             | ส์สลับส่วนหนึ่ง                             |               | 15,550.00     |  |
| 2187013        |             | ສາຊີກັດ ພະນີຈຳວທຳກນຳສຳ ຄາດ ເວ               |               | 150.00        |  |
|                |             | 9204                                        | 10,750.00     | \$8,790.80    |  |
| 11-08/2545 02  | PEGMINI     | ล่ามสาวะาทนี้ให้แร่นัพ ละระหรี สาสต         |               |               |  |
| 21.02080       |             | งจักหนิสัมๆ                                 | 8,405.30      |               |  |
| 2112038        |             | เส็ดข่างส่วงหนึ่ง                           |               | 8,405.90      |  |
|                |             | 120                                         | 8,405.30      | 8,485.30      |  |
| 15/95/2542 01  | PV6300415   | ง่ายร่างราชนี้ให้สำหรับสวนจากัก ไทยวัฒน์    | afia (2003)   |               |  |
| 21.02039       |             | สำหนิดารด้า                                 | 1,744,10      | 2.72724-012   |  |
| 1128010        |             | Juan                                        |               | 1,744.00      |  |
| 5104049        |             | ส่วนองกับ                                   |               | 9.10          |  |
|                |             | 520                                         | 1,764.10      | 1,744,30      |  |
| 11-06-2565 01  | PV-6300021  | ร้ามร้าวประที่ให้แปรีต อิงมันจะเรียงรั      | i dinfiliti   |               |  |
| 21.62039       |             | เข้าหนิดาสตัว                               | 4,494.00      |               |  |
| 21.02039       |             | สพระต่องพระ                                 |               | +,431.00      |  |
| 2180013        |             | สาษิกิก ณ พิราอร์างนำส่ง ภาค 25             |               | 67.00         |  |
|                |             | 528                                         | 4,494.00      | 4,454,30      |  |
| 13-08/2545 #2  | PV/6380625  | สายสาระางมีให้แร้มีก ลุกมโลกะติล (เพาง)     | ante:         |               |  |

รูปที่ 4.5 สมุครายวันซื้อ ในโปรแกรม WINSpeed

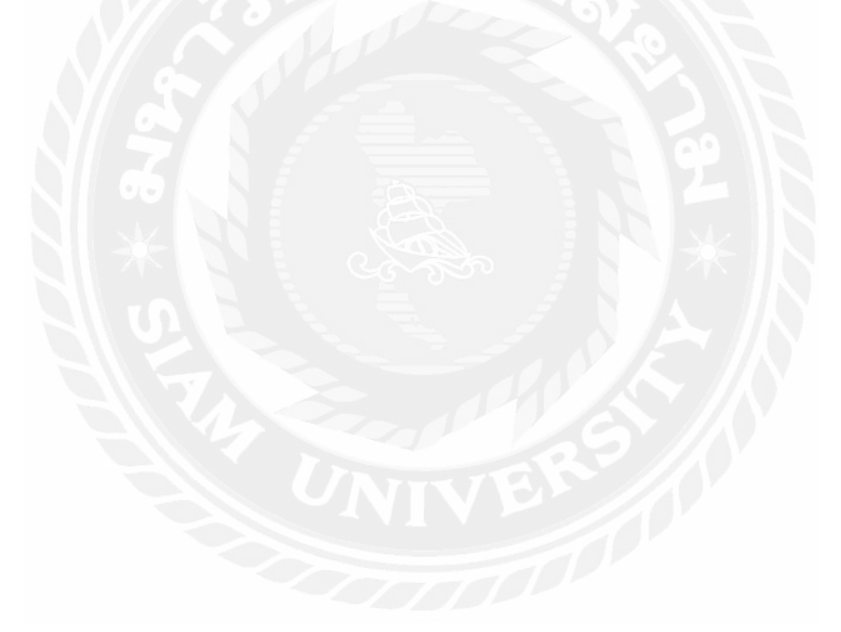

# ใบกำกับภาษี

Tax Invoice (ตั้นฉบับ/original)

| ลูกค้า / Customer<br>ที่อยู่ / Address<br>เลขผู้เสียภาษี / Ta:<br>ผู้คิดห่อ / Attentio | ปริษัท พี ยู ยู เอ็น อินเท<br>เลซที่ 145/161 ซอย ลู้1<br>กรุงเทพมหานคร 1022(<br>< ID 0105557083391<br>n ลุณธารารัตน์ | เลลิเจนท์ จำกัด (ลำนักงานใหญ่)<br>Jou 27 แยก 7 ถนนลู้บอน แขวงท่าแร้ง<br>J<br>E: -<br>T: - | เขตบางเขน                                                         | เลขที่ / No.<br>วันที่ / Issue<br>อ้างอิง / Ref.   | TW-20190400002<br>19/04/2019<br>W-20190400027 |
|----------------------------------------------------------------------------------------|----------------------------------------------------------------------------------------------------|-------------------------------------------------------------------------------------------|-------------------------------------------------------------------|----------------------------------------------------|-----------------------------------------------|
| ร<br>ผู้ออก 1<br>Issuer 1                                                              | บริษัท แมนมอส จำกัด (สำนักง<br>หมู่บ้าน ซิที่วิลล่า แขวงพลับพลา<br>10310                                             | ณ์หญ)<br>เขตวังทองหลาง กรุงเททมหานคร                                                      | เลขผู้เสียภาษี / Ta<br>จัดเตรียมโดย / Pn<br>T: 0820166066<br>W: - | × ID 2887639<br>epared by ธารารัตน์<br>E: tata_rn@ | 379797<br>เหล่าจันหร์<br>hotmail.com          |
| รหัส i<br>ID no.                                                                       | ล้ายธิบาย<br>Description                                                                                             |                                                                                           | จำนวน<br>Quantit                                                  | ราคาต่อหน่วย<br>y Unit Price                       | มูลค่าก่อนภาษี<br>Pre-Tax Amount              |
|                                                                                        |                                                                                                    |                                                                                           |                                                                   |                                                    |                                               |
| ทมายเหตุ / Remai                                                                       | ks                                                                                                    | ราคาสุท                                                                                   | ธิสินค้าที่เสียภาษี (บาท)                                         | / Pre-VAT Amount                                   | 10,000.00                                     |
|                                                                                        |                                                                                                    | UNIVE                                                                                     | ภาษีมูร                                                           | เด่าเพิ่ม (บาท) / VAT                              | 700.00                                        |
|                                                                                        |                                                                                                    |                                                                                           | จำนวนเงินรวมทั้งสิ้น (                                            | บาท) / Grand Total                                 | 10,700.00                                     |
|                                                                                        |                                                                                                    | K Y                                                                                       |                                                                   |                                                    |                                               |

อนุมัติโดย / Approved by ผู้รับใบกำกับภาษี / Recipient

วันที่ / Date ..... วันที่ / Date.....

PEAK

รูปที่ 4.6 ตัวอย่างใบกำกับภาษี

**G**pusi<sup>®</sup>

#### **Gpusi Electronics Science & Technology Limited**

Address: 7/F, Block B, Yayi Building, No. 18 Jinzhong Road, Baiyun District, Guangzhou, China Tel: +13760774171 Fax: +86-20 8630 1846 Website: www.gpusi.com

Email: ty\_sales@gpusi.com

#### PROFORMA INVOICE

| TO:       | Witsawaled | ISSUE DATE: | 2019/12/24 |
|-----------|------------|-------------|------------|
| Contact : | Witsawaled |             |            |
| Address:  | Thailand   |             |            |

Phone:

| вох                    | product picture | MODEL                      | DESCRIPTION<br>OF GOODS | QUANTITY | UNIT | EXW<br>Guanazhou | AMOUNT(rmb) |
|------------------------|-----------------|----------------------------|-------------------------|----------|------|------------------|-------------|
| HID Baliast<br>高品质改装邮件 | -5              | 55W quick start<br>ballast | K55R106SS               | 50       | PCS  | ¥40.00           | ¥2,000.00   |
| ALENDER CON            | P               | 55W quick start<br>ballast | K55R75MM                | 50       | PCS  | ¥38.00           | ¥ 1,900.00  |
|                        |                 | 55W AC ballast             | S35R05BB                | 100      | PCS  | ¥25.00           | ¥2,500.00   |
|                        | REPL            | ACEMENT                    | K55R106SS               | 36       | PCS  | ¥0.00            | ¥0.00       |
|                        |                 |                            | TOTAL: RMB              | 236      |      |                  | ¥6,400.00   |

1.PAYMENT TERMS: Full payment before shipment

2.EXW: GUANGZHOU

Bank account number for RMB: 5、谢秀娟 开户行:农业银行广州永福支行 账号: 6228 4500 8008 0043 712

All goods ,Packing,Carton must be Standard

รูปที่ 4.7 ตัวอย่างใบส่งสินค้าจากต่างประเทศ

# 4.2 การบันทึกการขาย ลูกหนี้การค้า ลงโปรแกรม WINSpeed

เมื่อมีการขายสินค้า หรือออกใบกำกับภาษีให้ลูกหนี้ต้องทำการบันทึกข้อมูลการขายสินค้า ลงระบบ โดยการใช้โปรแกรมทางบัญชี WINSpeed และมีวิธีการคังต่อไปนี้

# 4.2.1 การบันทึกข้อมูลขายสินค้า

| Adobe<br>Mostrator- | The Tools         Help           10         10         10         10         10         10         10         10         10         10         10         10         10         10         10         10         10         10         10         10         10         10         10         10         10         10         10         10         10         10         10         10         10         10         10         10         10         10         10         10         10         10         10         10         10         10         10         10         10         10         10         10         10         10         10         10         10         10         10         10         10         10         10         10         10         10         10         10         10         10         10         10         10         10         10         10         10         10         10         10         10         10         10         10         10         10         10         10         10         10         10         10         10         10         10         10         10         10                                                                                                    |                                                                                                    |
|---------------------|----------------------------------------------------------------------------------------------------|----------------------------------------------------------------------------------------------------|
| PS                  | Prosoft<br>WINS views                                                                                                    |                                                                                                    |
|                     | Composition of standard standard s                                                                                                    | Catab sale<br>Bolense (1) 500 (1996) (1)<br>Balebela (2007) (2017)<br>Salebela (2007) (2017)<br>Salebela (2017) (2017)                                                                                                    |
|                     | 07 University (<br>17 University (<br>18 University (<br>19 University (<br>19 Un |                                                                                                    |
|                     | 0 50 Ref         0           0 50 Ref         0           0 50 Ref         0     <                                                                                                    | 00 00 00<br>00 00 00<br>- 00 00 00<br>- 00 00 00<br>- 00 00 00<br>- 00 00 00                                                                                                    |
|                     | © Concept M<br>© Advisor Sy<br>© Avoid and in<br><u>P</u> Count © Hore © Desception @ Deposit @ CO Receive ₪ Transfer<br><u>P</u> Count © Hore © Desception @ Deposit @ CO Receive ₪ Transfer                                                                                                    | on                                                                                                    |
| G                   | Die Bee Xoen Gen Gon Give Gooin at                                                                                                    | Contraction of the second second seco |

รูปที่ 4.7 ขั้นตอนการบันทึกการสินค้า

|                    |                                                          |                                                                                                    | QE                     | ii III III   ?      | 0         |             |                 | _           | -                 | -               | V          |                 |
|--------------------|----------------------------------------------------------|----------------------------------------------------------------------------------------------------|------------------------|---------------------|-----------|-------------|-----------------|-------------|-------------------|-----------------|------------|-----------------|
| Ps                 | WINS                                                     | The second second second second second second second second second second second second second second second se | -                      | -                   |           |             | -               | -           |                   | -               | 121181 ×   |                 |
| Adobe<br>Rectories | 🟠 vitän yünatu                                           | an ann an an an an an an an an an an an                                                                         |                        |                     |           |             |                 |             |                   | Cas             | sale       | Redeputer       |
|                    | Accounts Pa                                              | sitepalin                                                                                                    | 1                      | · spanisme          | -         | 1.          |                 | 008/00377   | 8                 | วันกิโบร์เของ   | 05/11/2563 |                 |
| Pr                 | 🗈 🗃 Budget Con                                           | Sagliona L                                                                                                    |                        | + Ininekola         | -         | 11          | 1896105/0       | 008/00377   | 1                 | วิษธิโบกำกับ    | 05/11/2563 |                 |
| ABORE              | <ul> <li>E Cheque and</li> <li>E Financial Ma</li> </ul> | Customer PO                                                                                                    | วันที่นับกระดังส       | unside (Sea) Swifth | summer a  | วันที่พัฒชา | กร วันที่สำห    | ucili       | ขนส่งใจห          |                 | สมักรรษฐาย | 1 Martin Carlos |
| Anomatica (Al-     | E General Led                                            |                                                                                                    | 05/11/2963 🚊           | 05/                 | 11/2963 ( | 6/11/256    | 11              | 3           |                   |                 |            | สายงชิล         |
|                    | Petty Cash                                               | No season                                                                                                    | ( )                    | fabeliti            | , mis     | ±           | พพระจับ         | 1939        | weinhos           | Street,         | จักษรณร์กษ |                 |
|                    | E Purchase Or<br>Sale Order                              | FG0013                                                                                                    | aharg 360<br>aharg 750 |                     | 01        | 01          | 0               | 2.00        | 150.00            |                 | 300.00     |                 |
| JIMP               | SO Date                                                  | FG0014                                                                                                    | diag 130               |                     | 01        | 01          | 6               | 2.00        | 130.00            |                 | 260.00     |                 |
|                    | SD Cale                                                  | FG0015                                                                                                    | eners 110              |                     | 01        | 01<br>01    | é ,             | 2.00        | 110.00            |                 | 220.00     |                 |
| -                  | St Ana                                                   | 0 FG0017                                                                                                    | énes 75                |                     | 01        | -01         | 6               | 4.00        | 75.00             |                 | 300.00     |                 |
| (A)                | SO Hote                                                  | FG0018                                                                                                    | dorg 70                |                     | 01        | 01          | ú               | 4,00        | 70.00             |                 | 280.00 +   |                 |
| a V                | E Value Adde                                             | 2.3-3-0                                                                                                    |                        |                     |           |             |                 |             | <b>\$19.2</b>     | งเงินรวม        | 2,775.00   |                 |
| BAREAR ST          | 😥 💼 Company M                                            | CONTRACTOR OF STREET                                                                                            |                        |                     |           |             | การออกเรื่อ     |             |                   | .00             | 2,593.48   |                 |
| generate 0         | 🛞 📻 Campaign M                                           |                                                                                                    |                        |                     |           | 1           | เล้าสมัดหรือสมั | .00         |                   |                 | 2,583,48   |                 |
|                    | E Audit and In                                           |                                                                                                    |                        |                     |           |             | herus [         | 2,003.49    | ojennosio<br>Jure | 1.00            | 2725.03    |                 |
| 1993               |                                                          |                                                                                                    |                        |                     |           |             |                 |             |                   |                 |            |                 |
| C                  |                                                          | COnst Marine                                                                                                    | re Descript            | ion 🔏 Deposit 🖇     | CQ Receiv | e 🔒 Tu      | nuter in 🐌 Pie  | icente 🐟 V/ | AT BEGL           | 🧟 History       |            |                 |
| (Annual Change)    |                                                          | Due Ele                                                                                                    | Varia I                | See. Dec.           | Alma      | Draw        |                 | le          |                   | Antohomorphics, |            |                 |
|                    |                                                          | Class. Base                                                                                                    | Wrees 15               | Theory Marcos       | S. Carrie | MECO CE     | 4               | C LOOP      |                   |                 |            |                 |

รูปที่ 4.8 รายละเอียดเกี่ยวกับการขายสินค้ำ

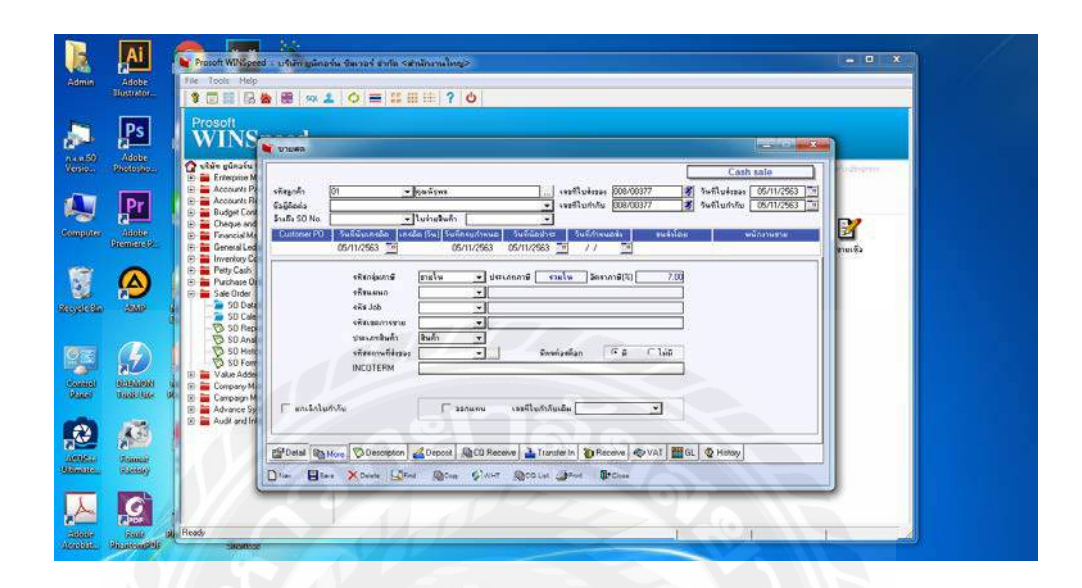

รูปที่ 4.9 รายละเอียดเกี่ยวกับเงื่อนไขของภาษีมูลค่าเพิ่ม.

| Blossedor.                                                                                                    |                                                                                                    |                               |                                                          |           |
|----------------------------------------------------------------------------------------------------|----------------------------------------------------------------------------------------------------|-------------------------------|----------------------------------------------------------|-----------|
| Prosoft<br>WIN                                                                                                    | S w runn                                                                                                    |                               |                                                          |           |
| Destoyer:                                                                                                    |                                                                                                    |                               | Cash sale                                                | alogedram |
| Pr Account                                                                                                    | 192 shayadh 181 <b>+ I</b> guilisme<br>184 Csiféada                                                            |                               | 8 5wfiluérses 05/11/2563 1<br>8 5wfiluérses 05/11/2563 1 |           |
| E Cheque                                                                                                    | ราส โมร์การราช เมราะ เมราะ เมราะ เมราะ เมราะ เมราะ เมราะ เมราะ เมราะ เมราะ เมราะ เมราะ เมราะ เมราะ เมราะ เมราะ |                               |                                                          | R         |
| Dicentiautizz                                                                                                    | ed 05/11/2563 3 05/11/2563 05/11                                                                               | ///                           |                                                          | กมเพิ่ง   |
| Pety Ca                                                                                                    | Co<br>⊅ Post GL □ + Ma GL golucions Po                                                                         | d graves                      |                                                          |           |
| Sale Oro                                                                                                    | No เจรียวิญชี มีออริญชี แล                                                                                     | un unie                       | dol. dol                                                 |           |
| 2 2000 B 200                                                                                                    | 34 101051 เรียงการสมครัพย์ พราะโทย 4916<br>34 4101010 ชายตินตั้งในประเทศ                                       | 2,775.00                      | 253739                                                   |           |
| - 🖓 SO                                                                                                    | ep 3 4102010 รามได้มากการให้หรือกร                                                                             | 00                            | 56.07                                                    |           |
| 2 50                                                                                                    | กล 🚺 2107020 ลามัมาม                                                                                           | .00                           | 181.54                                                   |           |
|                                                                                                    |                                                                                                    | 00                            | 00                                                       |           |
| Value A                                                                                                    |                                                                                                    | .80                           |                                                          |           |
| State State | M                                                                                                    |                               |                                                          |           |
| Campaigner Campaigner                                                                                                    | M                                                                                                    |                               |                                                          |           |
| E 🚔 Advanci<br>E 🚔 Audit an                                                                                                    | 2011年間<br>2011年間<br>2011年間                                                                                     | 2,775.00]                     | 2,775.00]                                                |           |
|                                                                                                    |                                                                                                    |                               |                                                          |           |
| (Branner)                                                                                                    | 👔 🚰 Detail 🛍 More 🦁 Description 🔏 Deposit 🚇 CQ Receive                                                         | Transfer In 🐌 Receive 🛷 VAT 📲 | GL 🔮 History                                             |           |
| VICENNES .                                                                                                    |                                                                                                    | and the second                |                                                          |           |
| Rantsay                                                                                                    | The State Votes Plant World Division Miles                                                                     | Class Const                   |                                                          |           |
| Rattory                                                                                                    |                                                                                                    | at To F                       |                                                          |           |

รูปที่ 4.10 ข้อมูลการบันทึกบัญชีลงในสมุครายวันขาย GL

| รังออกในต้อ<br>วิทออกในต้อ<br>วิทรัสต์อ<br>สถารัสร้าง<br>สึการปารณ์<br>รื่อนก็เร็ง Co<br>โอยู่ Comp.<br>เช่นวิทราศโรล | ff Invoice No.:<br>€a Invoice Date :<br>inder data:<br>Order No.:<br>Iw Payment Type:<br>impany Name :<br>any Address :<br>Juãonni€envs Tax Code | L102645<br>24/12/2<br>24/12/2<br>3177484<br>Credity D | 5963<br>016 10:29<br>016 00:56<br>147<br>webit Cerd | INVOICE TO:<br>If big ADDRESS :<br>MED USSAGAETS USBAGERS<br>Insultaur Tuar, Banglok-<br>sefin, Chabchek-<br>1990, Thailand<br>081                                                         | DELIVERED<br>Stati ADDRES<br>INSTANGED V<br>INSTANGED V<br>INSTANCE<br>INSTANCE<br>OB1          | TO:<br>Inselfins<br>My Bangkok-<br>Ichak 10900,                                                              |
|----------------------------------------------------------------------------------------------------|----------------------------------------------------------------------------------------------------|-------------------------------------------------------|-----------------------------------------------------|----------------------------------------------------------------------------------------------------|-------------------------------------------------------------------------------------------------|----------------------------------------------------------------------------------------------------|
| เอสอเอียดกา<br>เกลีย<br>tem ID                                                                                        | รสังขึ้อ Order Details<br>รหม                                                                                                    |                                                       | shorts<br>Name                                      |                                                                                                    |                                                                                                 | ราคาสอหน่วย                                                                                                  |
|                                                                                                    |                                                                                                    |                                                       | คำบริ<br>มอศารวมช                                   | ด้ายื่อขับต่า Minim<br>ค่าไข่รายอื่นค่า Minim<br>ค่าไข่รายอื่นค่า Extra<br>อ่ากรสาหรับแต้อธิบอิ่มจัดเสษ Premiu<br>อุปอง/ส่วนคล Co.<br>องสินค่า (ก่อนกาษีมอค่าเพิ่ม) Tatal<br>ภาษีบูอสามพับ | Payment Cost<br>Payment Cost<br>m Service Fee<br>upon/Discount<br>Li Before VAT)<br>7% / 7% VAT | THB 1,050(0)<br>THB 0,01<br>THB 0,01<br>THB 0,01<br>THB -253,51<br>THB 1,342,52<br>THB 1,342,52<br>THB 93,94 |
|                                                                                                    |                                                                                                    | 31774844                                              | 7748447<br>47-3919                                  |                                                                                                    | Sgnature                                                                                        | ากอ 1.430,51<br>เกราะทำ จำกัด<br>เหม/Authorized                                                              |

| Report Tool View Wind | dow Help               |                                              | × Bence 1001                  | -] 200m[1000; -] | CS MI/AV- |  |
|-----------------------|------------------------|----------------------------------------------|-------------------------------|------------------|-----------|--|
| and an and a second   |                        |                                              |                               |                  |           |  |
| nja hot               | เลขที่เลขสาร<br>เก 3.6 | นกรารสีมสัง รายสะเสียดเส้นสัยาย<br>ชื่อต่อสั | atte                          | asia.            |           |  |
| 6052563 01            | CP634004               | ยินที่ใหม่สวับเจ้าหระเจาระวง วงงาระ ๆ ปร     | un Incia Gerännund e          | fia dufin        |           |  |
| 1101060               |                        | เสียรินด์วงหน้า                              |                               | 277,044.40       |           |  |
|                       |                        | 370                                          | 275,644.46                    | 277,044.40       |           |  |
| 6 05/2563 01          | CP6560005              | กับทึกต่อวันมีกระบาลาระวด-วงกระจ. 10         | w found a Backmann a          | da dada          |           |  |
| 1101042               |                        | เส็นส่วงหน่งและวรว่น-ใหย่งเพิ่งซ์ ราร-ร      | 24,888.90                     | 10000 C          |           |  |
| 1101040               |                        | เริ่งในอ่วาหน้า                              |                               | 24,286.90        |           |  |
|                       |                        | 939                                          | 24,291.90                     | 24,893.96        |           |  |
| 106/2543 01           | EV6300008              | รบราระหนี้อากบริสท 4ชีเด พร้อมเพอร์ดี้       | 216n                          |                  |           |  |
| 1101060               |                        | เร็ครับส่วงหน้า                              | 154(12).10                    |                  |           |  |
| 1008000               |                        | ลูกหนึ่งวงคัว                                |                               | 174,121.00       |           |  |
|                       |                        | 121                                          | 174,121,18                    | 174,321.39       |           |  |
| 0/05/2567 01          | CP6360806              | มันทึกเรื่อวับก่านรหาอาจวงค่างค่างๆ เป็      | ษัท ร้วนเชื่อ มีอเอี่กนแนร์ อ | dia 41dia        |           |  |
| 1101042               |                        | เกินท่างกระนอราชวัน-ไทยหาณีจดี งาห-ง         | 374,321.10                    |                  |           |  |
| 1101060               |                        | เช็ครับส่วาหน้า                              |                               | 174,121.50       |           |  |
|                       |                        | 978                                          | 174,121.10                    | 174,121.10       |           |  |
| 8/85/2543 01          | EV4305007              | รับสำระหนี้อากบริษัท อธาม มัยสี ลอม อำส      | n                             |                  |           |  |
| 1101060               |                        | เร็ครับอ่วงหนัง                              | 5,775.00                      |                  |           |  |
| 1103000               |                        | ฐกหนึ่งเรล้า                                 |                               | \$,776.00        |           |  |
|                       |                        | 938                                          | 5,778.00                      | 5,776.99         |           |  |
| 1-05/2167 01          | KV6305004              | รับสาระหนึ่งทาบวิษัท ที่เพิ่มจะเส่นจีเนียวัง | (2004) \$11fm                 |                  |           |  |
| 1101042               |                        | เส้นทำกลระแตราชวัน-โทยหาณิตอ์ ราช-อ          | 11,330.00                     |                  |           |  |
| \$713000              |                        | ด้ายระบบเนื้อเมชามาคาร                       | 12.00                         |                  |           |  |
| 1103060               |                        | อุสหนีดารด้า                                 |                               | 11,342.00        |           |  |
|                       |                        | 320                                          | 11,342.09                     | 11,542.00        |           |  |
| 14/05/2563 01         | CD450091               | สาวหรือสายชีวเวียร์ที่และ 2-65425-3 , บอก ไว | นเชื่อ มีอเอ็กนแนร์ อดีอ      |                  |           |  |

รูปที่ 4.12 สมุครายวันขาย ลงในโปรแกรม WINSpeed

# 4.3 การบันทึกค่าใช้จ่ายภายในบริษัท ลงโปรแกรม WINSpeed

บริษัทมีสินทรัพย์ที่ต้องผ่อนชำระกับธนาการจึงต้องลงข้อมูลค่าใช้จ่าย และบันทึกข้อมูล ค่าใช้จ่ายต่างๆ โดยการใช้โปรแกรมบัญชี WINSpeed

#### Adobe Instrator 2 Ps 2 WINSpeed AP Accounts 🧶 📭 Ø Ľ Bark Net Dev BarkNet AP Ľ 3 Control Name ß **.** Unimal Pantaly g A

# 4.3.1 บันทึกค่าใช้จ่ายภายในบริษัท

รูปที่ 4.13 บันทึกค่าใช้จ่าย

| Anter a second second s |  |
|----------------------------------------------------------------------------------------------------|--|
| Construction         Credit Hon-Stock         Credit Hon-Stock         Credit Hon-Stock           Construction         Construction                                                                                                    |  |
| Processor         Openance         Openance                                                                                                    |  |
| Alaber<br>Demostra 20 AP frag<br>AP Hale<br>13201/2683 -                                                                                                    |  |
| 150/12005                                                                                                    |  |
| Account         Rs         Schröde         Schröde         Sch                                                                                                    |  |
| Compared Compared Compa        |  |
| Mademic         Clipping         Clipping                                                                                                    |  |
| Austral Barriel Barrie |  |
| Conce Concerned Concerned States Concerned States                                                                                                    |  |

รูปที่ 4.14 รายละเอียดค่าใช้จ่าย

| Ps                                                                                                    |                                                                          |                                                                                                    |                                                                                                    |               |
|----------------------------------------------------------------------------------------------------|--------------------------------------------------------------------------|----------------------------------------------------------------------------------------------------|----------------------------------------------------------------------------------------------------|---------------|
| Adaba                                                                                                    | 📦 สมอำหนีอน ๆ                                                            | <u>1016</u>                                                                                                    |                                                                                                    |               |
| Antonian 🖓 staie inusi                                                                                                    | Pull Rober                                                               |                                                                                                    | Credit Non-Stock                                                                                                    | Cardenbarre . |
| Pr Account                                                                                                    | P เจริมเร็กหนี้ (VEN-10005 💽 เริริมหารีม โดยีม (เกมาะทศ)<br>ชิมผู้ถึงต่อ | <ul> <li>เลยรีเองสรร (20530000)</li> <li>เลยรีโบการีบ (15301452730)</li> <li>เลยรีโบสรรร (15301452730)</li> </ul> | <ul> <li>รังสันองสาร 12/01/2563</li> <li>รังสสีโขสาสัย</li> <li>13/01/2563</li> <li>รังสสีโขสาสัย</li> <li>13/01/2563</li> </ul> |               |
| Contractor<br>Contractor<br>Contractor | Appenne PO (medie (%)) Sufficientes<br>13/01/2663 T                      | yuktas                                                                                                    | พลักราย                                                                                                    |               |
| Accounts                                                                                                    | Post GL 🖓 willis GL solwaum                                              | s Post เมืองนี้เรียง ๆ                                                                                            |                                                                                                    |               |
| E Cheque e                                                                                                    | No. เรียงมีพูธิ เรียงมีพูธิ                                              | N.NHA 1000                                                                                                    | unsée: Job                                                                                                    |               |
| AMAD E General L                                                                                                    | 210/080 sinwärnuwness-ästes 5/0013                                       | 15,672 90                                                                                                    | -00                                                                                                    |               |
| 🕞 🚞 Inventory                                                                                                    | 9 33 2102060 (EnvdSug                                                    | 00                                                                                                    | 16,770.00                                                                                                    |               |
| E Pety Car                                                                                                    |                                                                          | .00                                                                                                    | .00                                                                                                    |               |
| E Sale Orde                                                                                                    |                                                                          | .00                                                                                                    | .00                                                                                                    |               |
| 🕑 📄 Value Ad                                                                                                    |                                                                          | .00                                                                                                    | 00                                                                                                    |               |
| tadi tite Id                                                                                                    |                                                                          | 00                                                                                                    | .00                                                                                                    |               |
| E Compage                                                                                                    |                                                                          |                                                                                                    |                                                                                                    |               |
| D Audit and                                                                                                    | In 提照階                                                                   | 16,770.00                                                                                                    | 16.770.00]                                                                                                    |               |
| 22 I                                                                                                    | BDetal Bore ODescription Copyoit @VAT                                    | GL 🔯 Auto Reverse 🖉 History                                                                                       |                                                                                                    |               |
| (Rental)                                                                                                    | Dies Blass X Dean Saltra Blass Street                                    | (Drouse                                                                                                    |                                                                                                    |               |

รูปที่ 4.15 ข้อมูลการบันทึกบัญชีลงในสมุครายวันจ่าย GL

| Americant Construction                                                                                       | por employmente e fini querra).<br>600 semensionence di suscidia e espagniti pendigula<br>equanes (1020 fini Sussi Sussi Fini Sussi<br>Timerate des Malo Canago y Landa<br>190 semensi Sen e fini e fini fini fini fini fini des anti fini fini des<br>Bargano (1020, Thaba di fa (5020600000 ces), 6520000 4001<br>1520 s. 11000000 (Fini finiane).                                                                                                    |                                                      | ใบเสร็จรับเงิน<br>เลขที่:<br>วันที่:<br>เลขที่สัญญา:                       |                       |
|----------------------------------------------------------------------------------------------------|----------------------------------------------------------------------------------------------------|------------------------------------------------------|----------------------------------------------------------------------------|-----------------------|
| ชื่อและที่อยู่                                                                                               | ประเภทสินค้า :<br>เลขเครื่อง :<br>ครบกำหนดข้า:<br>ชำระทุกวันที่ : (                                                                                                    | <b>TOYOTA VIOS</b><br>ระภาษี : 0//0<br>0 ของทุกเดือน | เลขทะเบียนรถ : -<br>เลขตัวถัง :<br>ครบกำหนดประกันภัย :<br>จำนวนงวด : 0 งวด |                       |
| รายการ                                                                                                    | งวดที่ (เดือน / ปี) จำนวนเงิน                                                                                                    | รายการ                                               | งวดที่(เดือ                                                                | น/ปี) จำนวนเงิน       |
| 022 (งินดาวน์<br>032 VAT เงินดาวน์                                                                           | 65,607.48<br>4,592.52                                                                                                    | 2918                                                 |                                                                            |                       |
| จำนวนเงินรวม                                                                                                 | เจ็ดหมื่นสองร้อยบาทถ้วน                                                                                                    |                                                      |                                                                            | 70,200.00             |
| ทำสิโลก" ATS<br>หมายคลุ<br>มอรรณ์กระวัสถึงกรับวันสายสำคัญรายกฎกละ<br>มอรรมกระวัสถึงกรับวันสายสายการกระกาญกละ | าแปทูสหรูชาว ราบสองชี้ยด :<br>วิณฑรณตร                                                                                                    | NDK. ท่านท. เครที                                    | ผู้มีอำ                                                                    | มางลงนามแทนบริษัท     |
| SUIPISSUUT<br>Thereschart Bank<br>+ Herestel Skupfungery                                                     | successing in 6 free party to<br>200 or events Associated in a strategial (see, typ fail<br>importent 10320 lim, 35 2056 6000 lim vin a 5 2056 6001<br>Thankanat Bank Natik Congray Limited<br>000 Torison Tores, Presenth HS, Lumpis, Patterners,<br>Berglaist 2033, Thaiwol Tar, (a)(pited-5000 Faix, 6(6)(555-0001<br>TAXLD 310109/BM, Referent/tore Nation Mark and Patterners,<br>Strategial (Second Second Second Second Second Second<br>TAXLD 310109/BM, Referent/tore Nation Mark and Patterners,<br>Second Second Second Second Second Second Second Second<br>Second Second Second Second Second Second Second Second Second<br>Second Second Second Second Second Second Second Second<br>Second Second |                                                      | เลขที่ :<br>วันที่ :<br>เลขที่สัญญา :                                      | ใบกำกับภาษี           |
| รื่อและที่อยู่                                                                                               | ประเภทสินค้า :<br>เลขเครื่อง :<br>ครบกำหนดชำว<br>ชำระทุกวันที่ : (                                                                                                    | точота vios<br>ระกาษี : 0//0<br>0 ของทุกเดือน        | เลขทะเบียนรถ: -<br>เลขตัวถัง :<br>ครบกำหนดประกันภัย:<br>จำนวนงวด: 0 งวด    |                       |
| รายกา                                                                                                    | ร งวดที่                                                                                                    | (เคือน /ปี)                                          | 60000                                                                      | จำนวนเงิน             |
| 022 เงินดาวน<br>032 VAT เงินดาวน                                                                             |                                                                                                    |                                                      |                                                                            | 65,607.48<br>4,592.52 |
|                                                                                                    |                                                                                                    |                                                      |                                                                            | 1000                  |

รูปที่ 4.16 ตัวอย่างใบกำกับภาษี

# บทที่ 5

## สรุปผลและข้อเสนอแนะ

#### 5.1 สรุปผลและข้อเสนอแนะของโครงงาน

จากที่ผู้จัดทำโครงงานได้ปฏิบัติงานใน บริษัท เอส ( กรุ๊ป ) แอนด์แอกเก้าน์ติ้ง จำกัด ใน ตำแหน่งผู้ช่วยเจ้าหน้าที่บัญชีลูกหนี้ ส่งผลให้เกิดประโยชน์ในหลายๆ ด้านดังต่อไปนี้

- 5.1.1 ประโยชน์ต่อนักศึกษา
  - ได้รับความรู้ที่นอกเหนือจากการเรียนรู้ที่สามารถนำไปประยุกต์ใช้ในการทำงานในอนาคต ได้
  - สามารถนำความรู้และประสบการณ์จากการเข้าร่วมสหกิจศึกษาไปใช้ปฏิบัติได้จริงในการ ทำงานในอนาคต
  - 3) ได้เรียนรู้การแก้ไขสถานการณ์เฉพาะหน้า และการแก้ไขปัญหาต่างๆ
  - 4) ได้เรียนรู้ว่าการทำงานแต่ละกระบวนการนั้นต้องกำนึงถึงข้อเท็จจริงเสมอ
  - ได้นำความรู้จากปฏิบัติงานจริงมาใช้กับโครงงาน
  - ได้ฝึกความรอบคอบ ความอดทน การแก้ไขปัญหาที่เกิดขึ้น ความรับผิดชอบในการทำงาน เพิ่มมากขึ้น

ประโยชน์ต่อสถานประกอบการ

- ช่วยให้สถานประกอบการสามารถพิจารณาคัดเลือกนักศึกษาที่มีความสามารถเข้าทำงาน ในสถานประกอบการได้
- ช่วยเพิ่มประสิทธิภาพและประสิทธิผลของการดำเนินงาน
- 5.1.2 ข้อจำกัดหรือปัญหาของโครงงาน

จากการปฏิบัติงานจริงในครั้งนี้ได้รับประสบการณ์การทำงานที่หลากหลายและ แตกต่างจากการเรียนในห้องเรียน และสามารถนำความรู้และประสบการณ์ที่ได้รับ ไปใช้ในการ ทำงานในอนาคตได้ แต่ในระหว่างการปฏิบัติงาน ได้มีปัญหาและอุปสรรคเกิดขึ้นในการทำนี้มี ระยะเวลาจำกัดในการปฏิบัติงาน ทำให้เกิดปัญหาการจัดเก็บและรวบรวมข้อมูลไม่เพียงพอ ดังนี้

- ปัญหาด้านความรู้ ความเข้าใจของการทำงาน เนื่องจากคณะผู้จัดทำไม่มีประสบการณ์ใน การทำงาน จึงทำให้เกิดความถ่าช้า
- ปัญหาความล่าช้าของการทำงาน เนื่องจากบางครั้งมีความผิดพลาดของเอกสารหรือเอกสาร ไม่ครบถ้วน ก่อให้เกิดผลกระทบต่อการทำงานไม่ต่อเนื่อง
- ข้อมูล หรือเอกสารจากการปฏิบัติงานจริงบางอย่างไม่สามารถนำออกมาใช้ประกอบการ เพื่อทำโครงงานได้เนื่องจากเอกสารดังกล่าวเป็นความลับของลูกค้าที่ไม่สามารถเปิดเผยได้
- 5.1.2 ข้อเสนอแนะของโครงงาน

จากปัญหาเบื้องต้นในการทำงานและจัดทำโครงงาน

- ควรวางแผนการจัดเก็บและรวบรวมข้อมูลให้ดีเสียก่อนจะทันตามกำหนดเวลา
- ควรนำสมุดมางดบันทึกขั้นตอนและวิธีการของการใช้โปรแกรมทางบัญชีเพื่อให้การ ทำงานรวดเร็วและแม่นยำขึ้น
- กวรปรับความเข้าใจและซักถามกับพนักงานในองค์กรก่อนการปฏิบัติงานต่าง ๆ เพื่อลด กวามผิดพลาดในการทำงาน
- ต้องศึกษาหาข้อมูลที่มากขึ้นกว่าเดิม ทั้งการรับรู้ระบบ IT

## 5.2 สรุปผลและข้อเสนอแนะการปฏิบัติงานสหกิจศึกษา

- 5.2.1 ประโยชน์ของการปฏิบัติงานสหกิจศึกษา
- ประ โยชน์ต่อตนเอง
  - สามารถปรับตัวเข้ากับผู้อื่นได้เป็นอย่างดี
  - รู้จักตนเองมากขึ้น ว่ามีความชอบงานบัญชีด้านใด
  - นำความรู้จากห้องเรียนมาประยุกต์ใช้กับการทำงาน
  - ได้สึกษานิสัยใจกอต่อพนักงานที่เราได้ร่วมงานด้วย
  - รับรู้การบันทึกบัญชีที่ต่างออกไปจากการเรียนรู้ ในห้องเรียนที่ได้รับมา
  - เรียนรู้การทำงานเป็นระบบ และ ไม่บกพร่องต่อหน้าที่ที่ได้รับมอบหมาย
  - ได้รับความรู้ด้าน IT มากขึ้น การลงโปรแกรม การแก้ไขโปรแกรม การสร้างโปรแกรมเพื่อ ต่อยอดการเรียนที่เราจะต้องเจอในอนาคต

ประ โยชน์ต่อสถานประกอบการ

- มีความเข้าใจเกี่ยวกับโครงการสหกิจมากขึ้น
- 2) ช่วยให้งานของสถานประกอบการณ์เสร็จรวดเร็วมากขึ้น
- 5.2.2 ปัญหาที่พบของการปฏิบัติงานสหกิจศึกษา
  - การทำงานในช่วงแรก ยังไม่เข้าใจในขั้นตอนการทำงานจึงเกิดข้อผิดพลาดขึ้นแต่เมื่อได้รับ คำปรึกษาจากพนักงานพี่เลี้ยง กีสามารถปฏิบัติงานได้อย่างถูกต้องรวดเร็วมากขึ้น
  - ปัญหาด้านการปรับตัวและสื่อสารกับพนักงานในองก์กร อาจมีการสื่อสารข้อมูลไม่ตรงกัน ทำให้เกิดผิดพลาดในการทำงาน
  - ปัญหาด้านความรู้ในการใช้อุปกรณ์ต่างๆ ในสำนักงาน ต้องใช้ระยะเวลาในการศึกษาการ ใช้งานอุปกรณ์ต่างๆ เช่น เครื่องถ่ายเอกสาร เครื่องแสกนเอกสาร เครื่องแฟกซ์เป็นต้น
  - ปัญหาด้านข้อมูลและระบบงานของสถานประกอบการที่ไม่สามารถให้นักศึกษารับรู้ได้ เลยทำให้งานล่าช้า
- 5.2.3 ง้อเสนอแนะ
  - ควรตรวจเช็คเอกสารในการปฏิบัติงาน เพื่อความรวดเร็วในการทำงานเป็นระบบ
  - ควรศึกษาขั้นตอนการทำงานอย่างละเอียดก่อนการเริ่มปฏิบัติงานทุกครั้งเพื่อลดความ ผิดพลาด
  - กวรปรับความเข้าใจและซักถามกับพนักงานในองค์กรก่อนการปฏิบัติงานต่างๆ เพื่อลด ความผิดพลาดในการทำงาน
  - ควรมีคู่มือหรือวิธีการใช้งานติดไว้ที่อุปกรณ์ต่างๆ เช่น เครื่องคำนวณ เพื่อพนักงานจะได้ แก้ไขปัญหาการใช้งานเองได้
  - กวรติดต่อถูกค้าในการส่งเอกสาร ถ่าช้าหรือไม่ครบถ้วน เนื่องจากจะทำให้การจัดทำบัญชีมี กวามต่อเนื่องและสะดวกรวดเร็วในการทำงาน
  - ควรศึกษาระบบงานทางด้าน IT มากขึ้น เพราะสำคัญต่อการเก็บข้อมูล

#### บรรณานุกรม

การบันทึกบัญชีเกี่ยวกับการขายสินค้า. (2560). เข้าถึงได้จาก

https://sites.google.com/site/karbaychibeuxngtn 2560 icccom/2-3-kar-banthuk-baychibeuxngtn 2560 icccom/2-3-kar-banthuk-baychibeuxngtn 2560 iccccom/2-3-kar-banthuk-baychibeuxngtn 2560 icccom/2-3-kar-banthuk-baychibeuxngtn 2560 icccom/2-3-k

keiyw-kab-kar-khay-sinkha

การบันทึกบัญชีเกี่ยวกับการซื้อสินค้า. (2560). เข้าถึงได้จาก

https://sites.google.com/site/karbaychibeuxngtn2560icccom/2-2-kar-banthuk-baychikeiyw-kab-kar-sux-sinkha

ความสำคัญกับการทำบัญชีออนไลน์. (2560). เข้าถึงได้จาก

https://www.greenprokspforsme.com/%e0%b8%9a%e0%b8%b1%e0%b8%8d%e0%b8% 8a%e0%b8%b5%e0%b8%98%e0%b8%b8%e0%b8%a3%e0%b8%81%e0%b8%b4%e0 %b8%88%e0%b8%ad%e0%b8%ad%e0%b8%99%e0%b9%84%e0%b8%a5%e0%b8%9 9%e0%b9%8c/

ไทยวินเนอร์. (2563). วิธีการคำนวณต้นทุนขาย ก่อนตั้งราคาขายให้คุ้ม. เข้าถึงได้จาก https://peakaccount.com/blog/คำนวณต้นทุนขาย/

ศรีสุดา ธีระกาญจน์. (2552). มาตรฐานการบัญชี ฉบับที่ 37 การรับรู้รายได้. เข้าถึงได้จาก http://www.jarataccountingandlaw.com/index.php?lay=show&ac=article&Id=4 21626&Ntype=7

Prosoft Comtech Co., Ltd. (2556). การตั้งเจ้าหนีอื่นๆ. เข้าถึงได้จาก

https://www.youtube.com/watch?v=lc110cRZWsM&list=PLz82DEBGRiTSTOHrrvF0R ECan\_aSvRus4&index=36&ab\_channel=ProsoftComtech

Prosoft Comtech Co., Ltd. (2556). บันทึกการขายสินค้า. เข้าถึงได้จาก https://www.youtube.com/watch?v=onssf05cids&list=PLz82DEBGRiTSTOHrrvF0REC an\_aSvRus4&index=47&ab\_channel=ProsoftComtech

Prosoft Comtech Co., Ltd. (2556). วิธีการบันทึกการซื้อสินค้า. เข้าถึงได้จาก https://www.youtube.com/watch?v=vZ9DM2nZ8Nk&list=PLz82DEBGRiTSTOHrrvF0 RECan aSvRus4&index=34&ab channel=ProsoftComtech

# ภาคผนวก

210

# ภาคผนวก ก

210

# บรรยากาศในการทำงาน

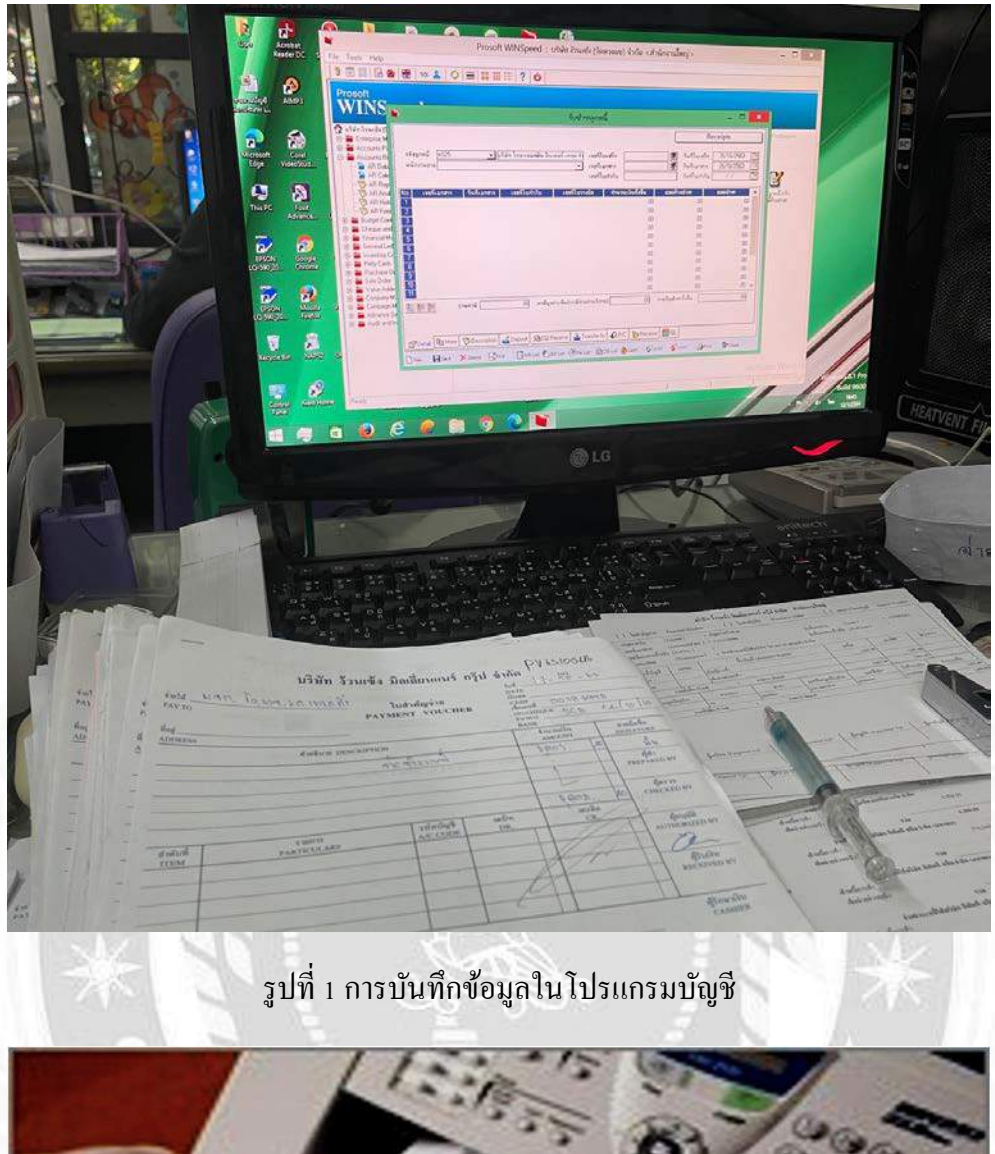

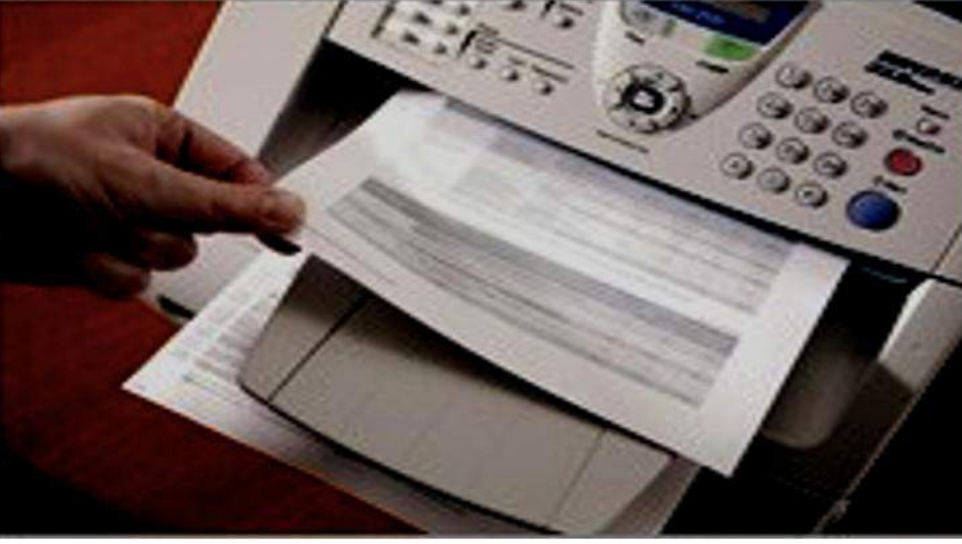

รูปที่ 2 ส่งเอกสารทางแฟกซ์

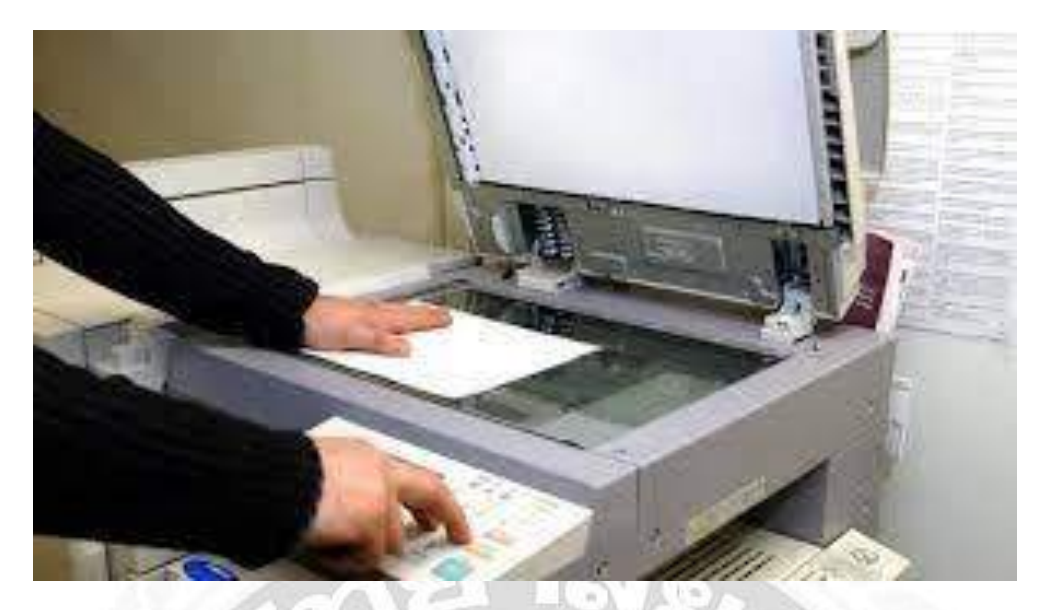

รูปที่ 3 การใช้เครื่องถ่ายเอกสาร

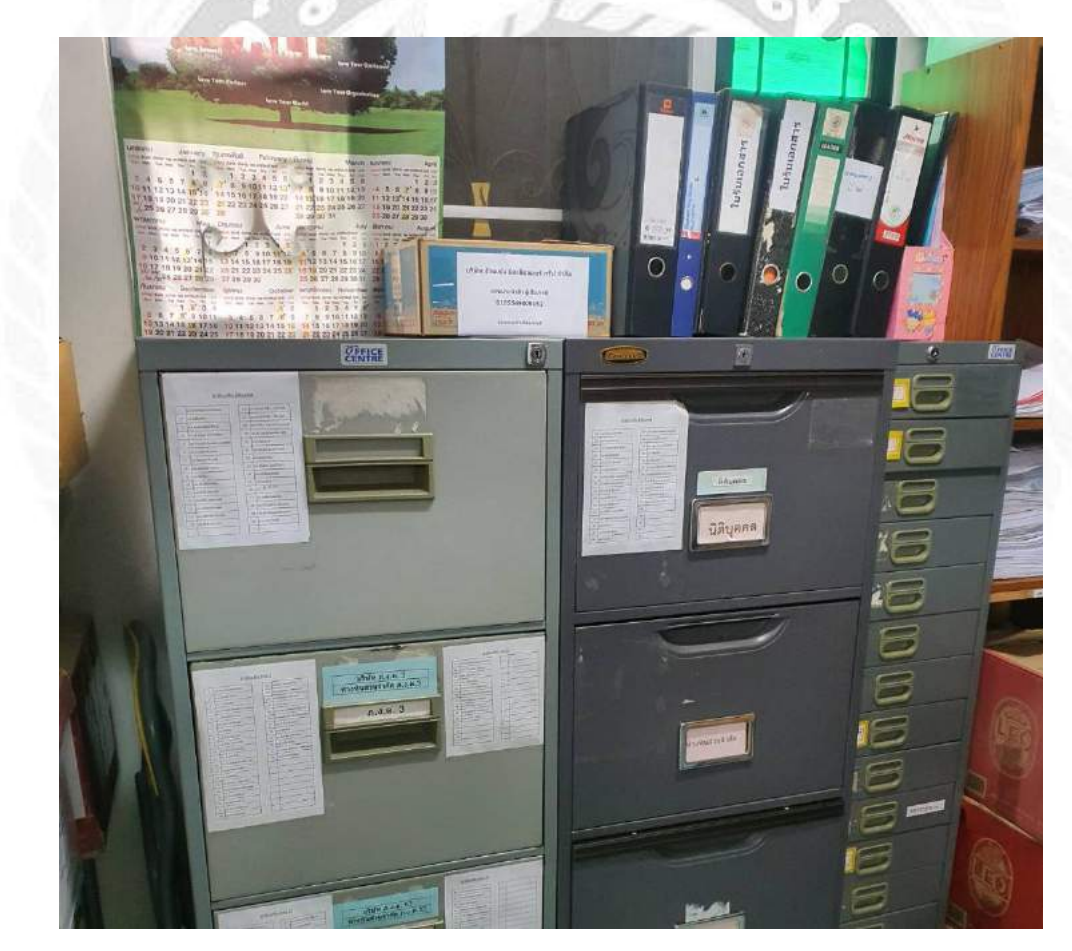

รูปที่ 4 ห้องเก็บเอกสารสำเนาลูกค้า

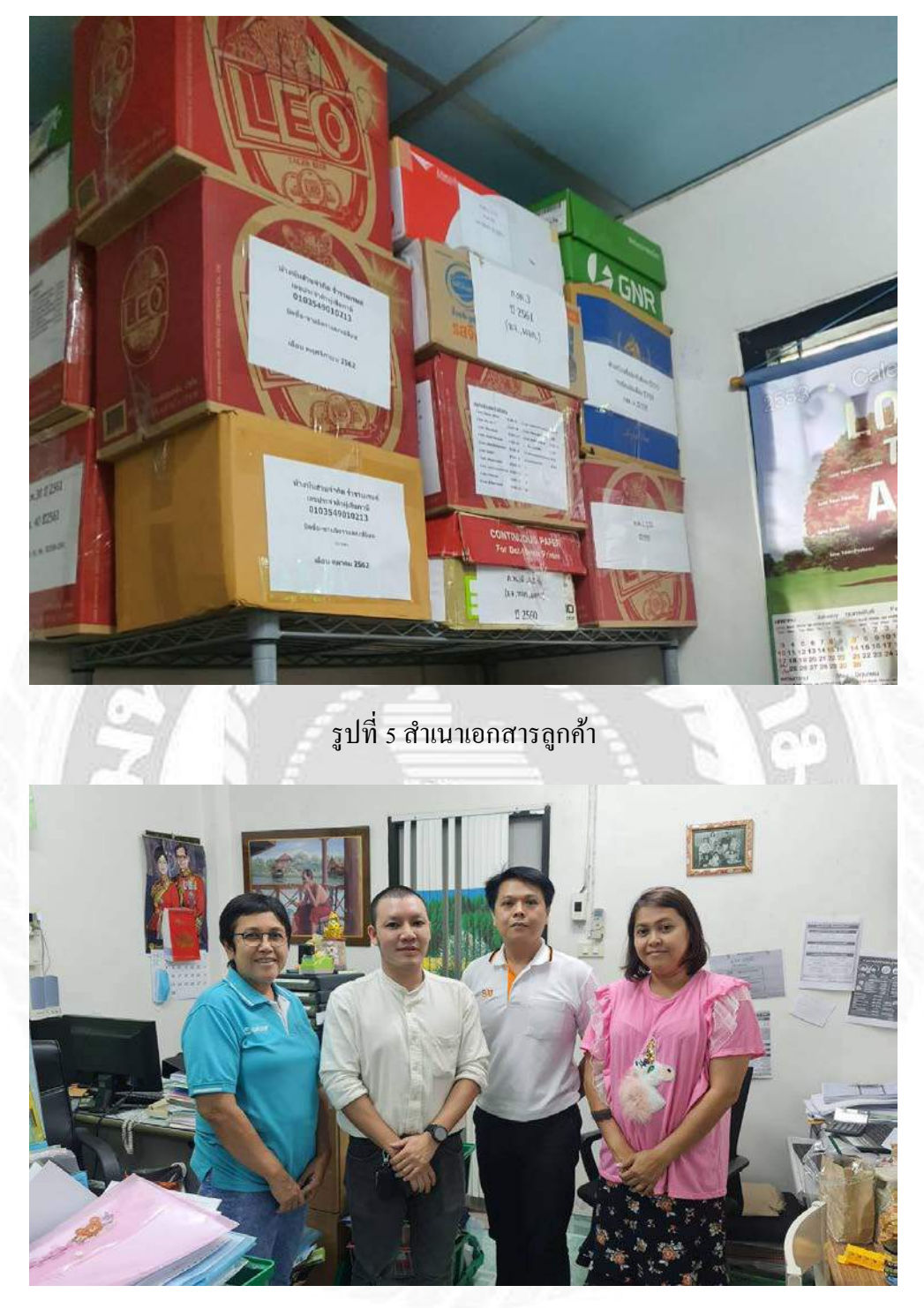

รูปที่ 6 ที่ปรึกษาเยี่ยมชมสถานประกอบการ

ภาคผนวก ข

210

บทความวิชาการ

#### ระบบบัญชีธุรกิจออนไลน์

#### **Online Business Accounting System**

นาย เกษมพงษ์ แก้วหอม

ภาควิชาการบัญชี คณะบริหารธุรกิจ มหาวิทยาลัยสยาม

38 ถนนเพรชเกษม เขตภาษีเจริญ กรุงเทพฯ 10160

E-mail : Kasempong.kae@siam.edu

#### บทคัดย่อ

บริษัท เอส ( กรุ๊ป ) แอนด์แอคเค้าน์ ติ้ง จำกัค เป็นบริษัทที่รับทำบัญชีภาษีอากร ยื่นแบบแสดงรายการภาษีเงินได้ ภาษีมูลก่าเพิ่ม นิติบุคคล บุคคลธรรมดา บริการรับจดทะเบียนบริษัท ฯ ห้างหุ้นส่วน จำกัด และจดทะเบียนอุตสาหกรรมโรงงาน (รง.4) (รง.2) ทะเบียนพาณิชย์จุดทะเบียน ประกันสังคมยื่น แบบประกันสังคม ขอ ใบอนุญาตทำงานคนต่างค้าว (Work Permit) บริษัทจึงได้นำโปรแกรมสำเร็จรูป WINSpeed มาใช้ในการปฏิบัติงาน เพื่อให้ ง่ายต่อการบันทึกข้อมูลเพื่อเชื่อม โยงรายการ ถึงกัน โดยอัตโนมัติเพื่อ เพื่อกวามสะดวกใน การค้นหาเอกสาร ที่จะต้องใช้ในการบันทึก เอกสารได้ง่ายขึ้น และเป็นการจัดเอกสารให้ เป็นหมวดหม่

โครงงานนี้จัดทำขึ้นเพื่อเพิ่มทักษะ ในการใช้โปรแกรมสสำเร็จรูป WINSpeed ในการบันทึกการซื้อสินค้า การขายสินค้า การบันทึกค่าใช้จ่ายต่างๆ คณะผู้จัดทำได้ ความรู้ ความเข้าใจ มีทักษะที่มากขึ้น สามารถนำไปใช้ในการทำงานในอนาคตได้ อย่ามีประสิทธิภาพ คำสำคัญ : รายได้ ค่าใช้จ่าย โปรแกรม สำเร็จรูป WINSpeed Abstract

S (GROUP) AND ACCOUNTING CO., LTD. is a company providing services in tax accounting; filing forms for income tax, Value Added Tax, juristic partnership, ordinary partnership, social security, company's registration, limited partnership, business license, expand factory, commercial and social security registration, and requesting work permit for alien.

The company, therefore, used the WINSpeed software in operations to make it easier to save information, automatically link lists, add convenience to search for documents, and classify the documents into categories.

This project is intended to increase the skill of using WINSpeed software to record purchases, sales, expense recordings. The organizers can learn, understand and have more skills. It can be used effectively in future work.

**Keywords:** income, expense, WINSpeed software .

#### วัตถุประสงค์ของโครงงาน

 เพื่อศึกษาขั้นตอนการบันทึกการขาย การรับชำระหนี้จากลูกหนี้การค้า ผ่าน โปรแกรมสำเร็จรูป WINSpeedเพื่อเป็น
 แนวทางสำหรับบุคคลที่ต้องการ

ขายออนไลน์

เพื่อศึกษาขั้นตอนของการปฏิบัติงาน
 ให้เป็นแบบแผน

#### ขอบเขตของโครงงาน

 ข้อมูลบางอย่างเป็นข้อมูลที่ไม่สามารถ เปิดเผยในรายงานนี้ได้ เนื่องจากป้องกัน การเกิดปัญหาฟ้องร้องในอนาคต

2. ออกปฏิบัติสหกิจศึกษา ระหว่าง

วันที่ 3 สิงหาคม 2563 – 20 พฤศจิกายน 2563 3. บริษัท เอส ( กรุ๊ป ) แอนด์แอคเค้าน์ติ้ง จำกัด

#### ประโยชน์ที่คาดว่าจะได้รับ

 ใด้รู้ขั้นตอนการจัดทำและบันทึกข้อมูล การขายออนไลน์ได้อย่างถูกต้อง

 ทำให้เข้าใจถึงขั้นตอนการบันทึก ก่าใช้จ่ายของกิจการ การขายออนไลน์

เข้าใจถึงการปฏิบัติงานทางการบัญชีโดย
 โปรแกรม WINSpeed

#### สรุปผลโครงงาน

จากที่ผู้จัดทำโครงงานได้ปฏิบัติงานใน บริษัท เอส ( กรุ๊ป ) แอนด์แอกเก้าน์ติ้ง จำกัด ในตำแหน่งผู้ช่วยเจ้าหน้าที่บัญชีลูกหนี้ ส่งผล ให้เกิดประโยชน์ในหลายๆ ด้านดังต่อไปนี้

 ได้รับความรู้ที่นอกเหนือจากการเรียนรู้ที่ สามารถนำไปประยุกต์ใช้ในการทำงานใน อนาคตได้

 สามารถนำความรู้และประสบการณ์จาก การเข้าร่วมสหกิจศึกษาไปใช้ปฏิบัติได้จริง ในการทำงานในอนาคต

 ได้เรียนรู้การแก้ไขสถานการณ์เฉพาะหน้า และการแก้ไขปัญหาต่างๆ

#### ปัญหาของโครงงาน

 ปัญหาด้านความรู้ ความเข้าใจของการ ทำงาน เนื่องจากคณะผู้จัดทำไม่มี ประสบการณ์ในการทำงาน จึงทำให้เกิด ความถ่าช้า

 ปัญหาความล่าช้าของการทำงาน เนื่องจาก บางครั้งมีความผิดพลาดของเอกสารหรือ เอกสาร ไม่ครบถ้วน ก่อให้เกิดผลกระทบต่อ การทำงาน ไม่ต่อเนื่อง

 ข้อมูล หรือเอกสารจากการปฏิบัติงานจริง บางอย่างไม่สามารถนำออกมาใช้ ประกอบการเพื่อทำโครงงานได้เนื่องจาก เอกสารดังกล่าวเป็นความลับของลูกค้าที่ไม่ สามารถเปิดเผยได้

#### ข้อเสนอแนะของโครงงาน

 ควรวางแผนการจัดเก็บและรวบรวม
 ข้อมูลให้ดีเสียก่อนจะทันตามกำหนดเวลา
 ควรนำสมุคมาจคบันทึกขั้นตอนและ
 วิธีการของการใช้โปรแกรมทางบัญชีเพื่อให้ การทำงานรวดเร็วและแม่นยำขึ้น  ควรปรับความเข้าใจและซักถามกับ พนักงานในองค์กรก่อนการปฏิบัติงานต่าง ๆ เพื่อลดความผิดพลาดในการทำงาน
 ต้องศึกษาหาข้อมูลที่มากขึ้นกว่าเดิม ทั้ง

การรับรู้ระบบ IT

## สรุปผลการปฏิบัติงานสหกิจศึกษา ข้อดีของการปฏิบัติสหกิจศึกษา

สามารถปรับตัวเข้ากับผู้อื่นได้เป็นอย่างดี
 รู้จักตนเองมากขึ้น ว่ามีความชอบงาน
 บัญชีด้านใด

 นำความรู้จากห้องเรียนมาประยุกต์ใช้กับ การทำงาน

ปัญหาที่พบของการปฏิบัติงานสหกิจศึกษา 1. การทำงานในช่วงแรก ยังไม่เข้าใจใน ขั้นตอนการทำงานจึงเกิดข้อผิดพลาดขึ้นแต่ เมื่อได้รับคำปรึกษาจากพนักงานพี่เลี้ยง ก็ สามารถปฏิบัติงานได้อย่างถูกต้องรวดเร็ว มากขึ้น

 ปัญหาด้านการปรับตัวและสื่อสารกับ พนักงานในองค์กร อาจมีการสื่อสารข้อมูล ไม่ตรงกัน ทำให้เกิดผิดพลาดในการทำงาน
 ปัญหาด้านความรู้ในการใช้อุปกรณ์ต่างๆ ในสำนักงาน ต้องใช้ระยะเวลาในการศึกษา การใช้งานอุปกรณ์ต่างๆ เช่น เครื่องถ่าย เอกสาร เครื่องแสกนเอกสาร เครื่องแฟกซ์ เป็นต้น

 ปัญหาด้านข้อมูลและระบบงานของสถาน ประกอบการที่ไม่สามารถให้นักศึกษารับรู้ได้ เลยทำให้งานล่าช้า

#### ข้อเสนอแนะ

 ควรตรวจเช็คเอกสารในการปฏิบัติงาน เพื่อความรวดเร็วในการทำงานเป็นระบบ  ควรศึกษาขั้นตอนการทำงานอย่างละเอียด ก่อนการเริ่มปฏิบัติงานทุกครั้งเพื่อลดความ ผิดพลาด

 กวรปรับความเข้าใจและซักถามกับ พนักงานในองค์กรก่อนการปฏิบัติงานต่างๆ เพื่อลดความผิดพลาดในการทำงาน
 กวรมีคู่มือหรือวิธีการใช้งานติดไว้ที่ อุปกรณ์ต่างๆ เช่น เครื่องคำนวณ เพื่อ พนักงานจะได้แก้ไขบึญหาการใช้งานเองได้
 กวรติดต่อถูกค้าในการส่งเอกสาร ล่าช้า หรือไม่ครบถ้วน เนื่องจากจะทำให้การจัดทำ บัญชีมีความต่อเนื่องและสะดวกรวดเร็วใน การทำงาน

กิตติกรรมประกาศ

ผู้จัดทำขอขอบพระกุณผู้ที่มีส่วน เกี่ยวข้องทุกท่านที่มีส่วนร่วมในการให้ข้อมูล และเป็นที่ปรึกษาในการทำรายงานฉบับนี้จน เสร็จสมบูรณ์ตลอดจนให้การดูแลและให้ กวามเข้าใจกับชีวิตของการทำงานจริงผู้จัดทำ ขอขอบพระกุณเป็นอย่างสูงไว้ ณ ที่นี้ด้วย บรรณานุกรม

การบันทึกบัญชีเกี่ยวกับการขายสินค้า. (2560). เข้าถึงได้จาก

https://sites.google.com/site/karbaychibeuxn gtn2560icccom/2-3-kar-banthuk-baychikeiyw-kab-kar-khay-sinkha การบันทึกบัญชีเกี่ยวกับการซื้อสินค้า. (2560). เข้าถึงได้จาก

https://sites.google.com/site/karbaychibeuxn gtn2560icccom/2-2-kar-banthuk-baychikeiyw-kab-kar-sux-sinkha

## ความสำคัญกับการทำบัญชีออนไลน์. (2560). เข้าถึงได้จาก

https://www.greenprokspforsme.com/%e0% b8%9a%e0%b8%b1%e0%b8%8d%e0%b8 %8a%e0%b8%b5%e0%b8%98%e0%b8%b 8%e0%b8%a3%e0%b8%81%e0%b8%b4% e0%b8%88%e0%b8%ad%e0%b8%ad%e0 %b8%99%e0%b9%84%e0%b8%a5%e0%b 8%99%e0%b9%8c/

ไทยวินเนอร์. (2563). วิธีการคำนวณต้นทุน ขาย ก่อนตั้งราคาขายให้คุ้ม. เข้าถึงได้จาก https://peakaccount.com/blog/คำนวณต้นทุน ขาย/

ศรีสุดา ธีระกาญจน์. (2552). มาตรฐานการ บัญชี ฉบับที่ 37 การรับรู้รายได้. เข้าถึงได้จาก http://www.jarataccountingandlaw.com/inde x.php?lay=show&ac=article&Id=4 21626&Ntype=7 Prosoft Comtech Co., Ltd. (2556). การตั้ง เจ้าหนี้อื่นๆ. เข้าถึงได้จาก https://www.youtube.com/watch?v=lc110cR ZWsM&list=PLz82DEBGRiTSTOHrrvF0R ECan\_aSvRus4&index=36&ab\_channel=Pr osoftComtech Prosoft Comtech Co., Ltd. (2556). บันทึก การขายสินค้า. เข้าถึงได้จาก https://www.youtube.com/watch?v=onssf05 cids&list=PLz82DEBGRiTSTOHrrvF0REC an\_aSvRus4&index=47&ab\_channel=Proso ftComtech Prosoft Comtech Co., Ltd. (2556). วิธีการ บันทึกการซื้อสินค้า เข้าถึงได้จาก

https://www.youtube.com/watch?v=vZ9DM 2nZ8Nk&list=PLz82DEBGRiTSTOHrrvF0 RECan\_aSvRus4&index=34&ab\_channel=P rosoftComtech

# ภาคผนวก ค

210

ไวนิล

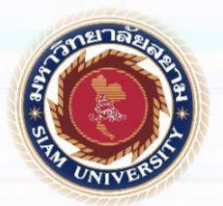

# ระบบบัญชีธุรกิจออนไลน์

#### **Online Business Accounting System**

#### บทคัดย่อ

บริษัท เอส ( กรุ๊ป ) แอนด์แอกเค้าน์ ติ้ง จำกัด เป็นบริษัทที่รับทำบัญชีภาษีอากร ยื่นแบบแสดงรายการภาษีเงินได้ ภาษีมูลค่าเพิ่ม นิติบุคคล บุคคลธรรมคา บริการรับจดทะเบียนบริษัท ฯ ห้างหุ้นส่วน จำกัด และจดทะเบียนอุตสาหกรรมโรงงาน (รง.4) (รง.2) ทะเบียนพาณิชย์จุดทะเบียน ประกันสังคมยื่น แบบประกันสังคม ขอ ใบอนุญาตทำงานคนต่างด้าว (Work Permit) บริษัทจึงได้นำโปรแกรมสำเร็จรูป WINSpeed มาใช้ในการปฏิบัติงาน เพื่อให้ ง่ายต่อการบันทึกข้อมูลเพื่อเชื่อมโยงรายการ ถึงกัน โดยอัตโนมัติเพื่อ เพื่อความสะดวกใน การค้นหาเอกสาร ที่จะต้องใช้ในการบันทึก เอกสารได้ง่ายขึ้น และเป็นการจัดเอกสารให้ เป็นหมวดหมู่

โครงงานนี้จัดทำขึ้นเพื่อเพิ่มทักษะ ในการใช้โปรแกรมสสำเร็จรูป WINSpeed ในการบันทึกการซื้อสินก้า การขายสินก้า การบันทึกก่าใช้จ่ายต่างๆ กณะผู้จัดทำได้ ความรู้ กวามเข้าใจ มีทักษะที่มากขึ้น สามารถนำไปใช้ในการทำงานในอนากตได้ อย่ามีประสิทธิภาพ

#### วัตถุประสงค์ของโครงงาน

- เพื่อศึกษาขั้นตอนการบันทึกการขาย การรับชำระหนี้จากลูกหนี้การค้า ผ่าน
   โปรแกรมสำเร็จรูป WINSpeed
- เพื่อเป็นแนวทางสำหรับบุคคลที่ต้องการ
   งายออนไลน์
- เพื่อศึกษาขั้นตอนของการปฏิบัติงาน
   ให้เป็นแบบแผน

ขอบเขตของโครงงาน

- ข้อมูลบางอย่างเป็นข้อมูลที่ไม่สามารถ
   เปิดเผยในรายงานนี้ได้ เนื่องจากป้องกัน
   การเกิดปัญหาฟ้องร้องในอนาคต
- ออกปฏิบัติสหกิจศึกษา ระหว่าง
   วันที่ 3 สิงหาคม 2563 20 พฤศจิกายน 2563
- บริษัท เอส ( กรุ๊ป ) แอนค์แอคเค้าน์ติ้ง จำกัด

ประโยชน์ที่คาดว่าจะได้รับ

- ได้รู้ขั้นตอนการจัดทำและบันทึกข้อมูล การขายออนไลน์ได้อย่างถูกต้อง
- ทำให้เข้าใจถึงขั้นตอนการบันทึก
   ค่าใช้จ่ายของกิจการ การขายออนไลน์
- เข้าใจถึงการปฏิบัติงานทางการบัญชีโดย
   โปรแกรม WINSpeed

# จัดทำโดย นายเกษมพงษ์ แก้วหอม 6104300148

อาจารย์ที่ปรึกษาโครงงาน อาจารย์ อิทธิศักดิ์ รัตนกิจยนต์

พนักงานที่ปรึกษา นางศิริรัตน์ นรักษ์มาก

# ประวัติคณะผู้จัดทำ

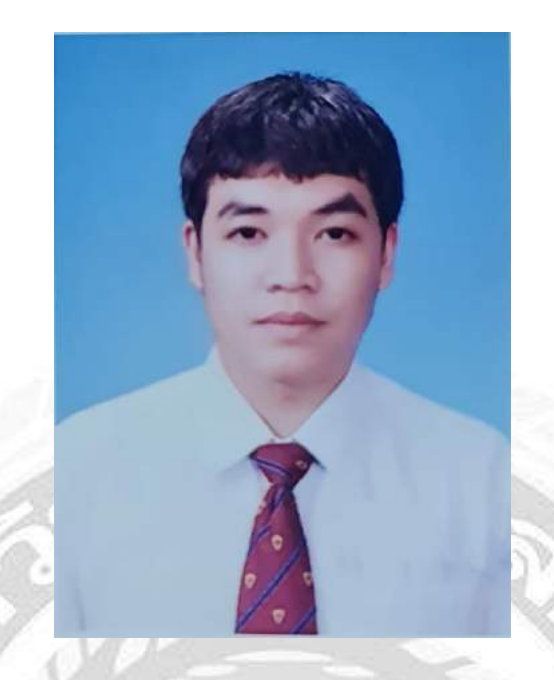

รหัสนักศึกษา : 6104300148 ชื่อ-นามสกุล : นายเกษมพงษ์ แก้วหอม คณะ : บริหารธุรกิจ สาขาวิชา : การบัญชี ที่อยู่ : 27/243 หมู่ที่ 5 ตำบลพันท้ายนรสิงห์ อำเภอเมืองสมุทรสาคร จังหวัดสมุทรสาคร ปฏิบัติงานสหกิจที่บริษัท เอส ( กรุ๊ป ) แอนด์แอคเค้าน์ติ้ง จำกัด